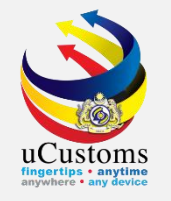

### **PERMIT APPLICATION** (By Trader)

Permit Cancellation Permit Extension Permit Amendment

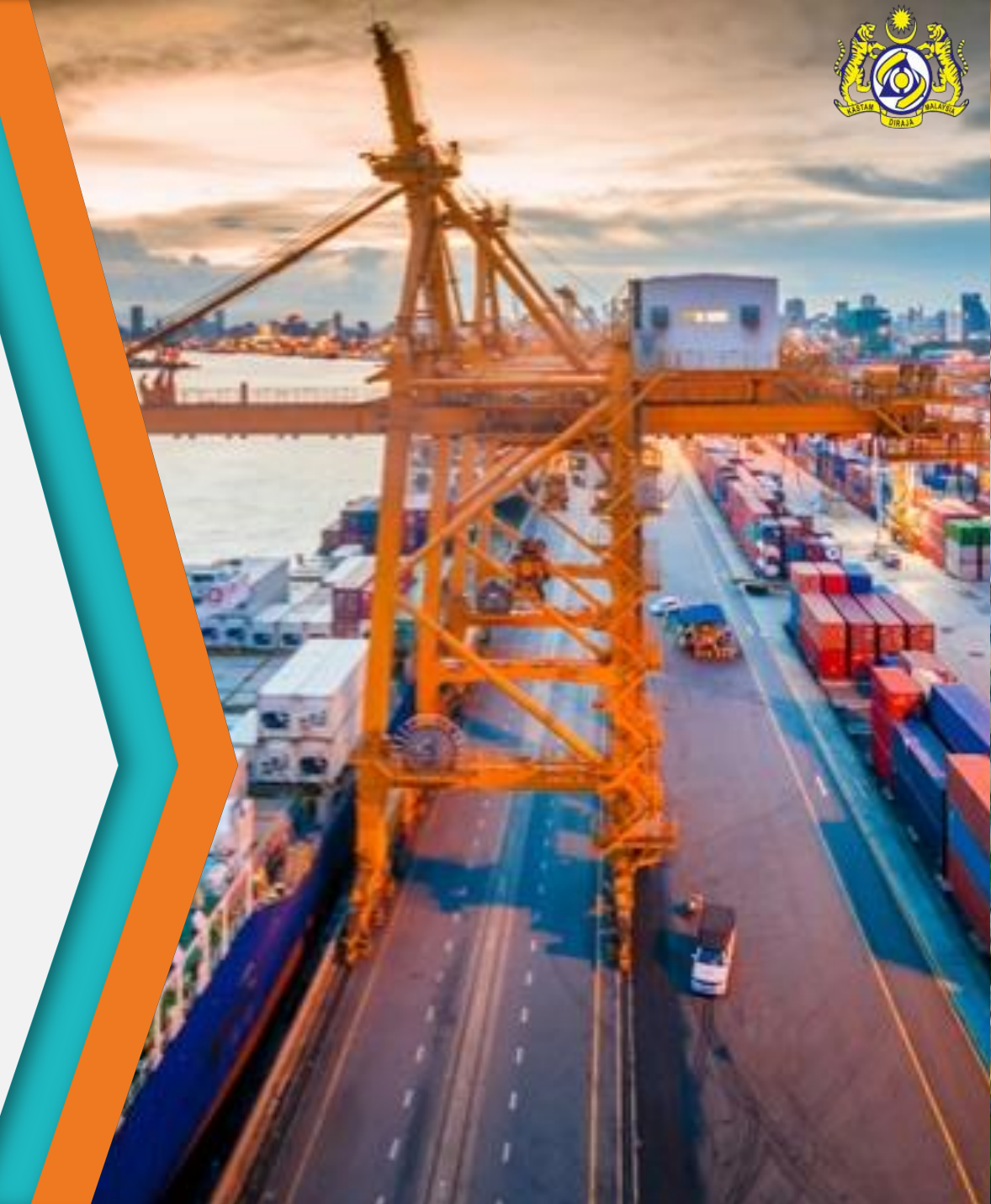

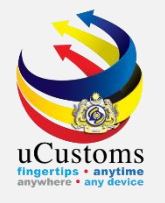

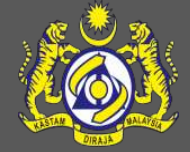

# **Permit Cancellation (NSW)**

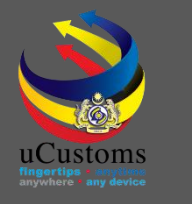

### User Profiles Involved

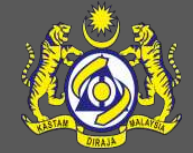

- 1. Trader
- 2. Permit Assigning Officer
- 3. Permit Approver

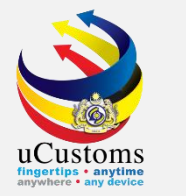

#### Login as **Trader** to cancel permit.

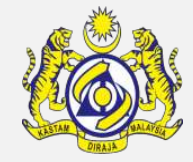

#### Status now is **ACTIVATED**. Click **Request for Cancellation** button to proceed.

| $\rightarrow$ | C ucustomstraining.rmcde                     | dev.gov.my/Main.aspx#                                      |                                       |                             |              |                      |                         | Q               | ☆           |
|---------------|----------------------------------------------|------------------------------------------------------------|---------------------------------------|-----------------------------|--------------|----------------------|-------------------------|-----------------|-------------|
| ٨             |                                              |                                                            |                                       |                             |              | ۵.                   | PROFILE MANAGEME        | NT 🏟 SUB MO     | DULE 🖒 S    |
|               | 🕅 🦓 🚳 uCusto                                 | ms                                                         |                                       |                             |              |                      | Login Id : trad         | ler35@atnextma  | ail.com     |
| N.            | Royal Malaysian Cu                           | stoms Department                                           |                                       |                             |              |                      | User Profile :          | Trader (Importe | r/Exporter? |
| ⊠             | » SHIP / CARGO » XML UPLOAD » L              | ICENSE RMCD » PERMIT/QUOTA » WAREHOUSE » TI                | RADE FACILITATION                     | » RESOURCE PLANNING         | » ENFORCEM   | ENT » REGISTRATION   | » LEGAL AFFAIRS         | » REVENUE       | < >         |
|               | EPERMIT APPLICATION                          |                                                            |                                       |                             |              |                      | STATUS :                | ACTIVATED       | <b>=</b> -  |
|               | Temporary Permit No.                         | PAP-TMP-NSWFD-06-2020-000020                               | Trad                                  | king No.                    | 200600000042 |                      |                         |                 |             |
|               | Permit No.                                   | NSW/IL/062020/000004                                       | Pern                                  | nit Name                    |              | IMPORT LICENSE FOR W | WASTE, PARINGS AND SCR4 |                 |             |
|               | CBRA Name                                    | DEPARTMENT OF NATIONAL SOLID WASTE MANAGE                  | Adm                                   | inistrative Customs Station | n *          | B18 - PELABUHAN BARA | T, SELANGOR             |                 |             |
|               | Permit Code                                  | SCRAP/NSWFD/IL                                             | CBR                                   | A Ref. No.                  |              | SCRAP/NSWFD/IL       |                         |                 |             |
|               | Transaction Type                             | IMPORT V                                                   | Cate                                  | gory                        |              | SINGLE               |                         | ~               |             |
|               | Purpose of Import / Export                   | PURPOSE OF IMPORT/EXPORT                                   | Othe                                  | er Purpose of Import / Exp  |              |                      |                         |                 |             |
|               | Permit Description                           | IMPORT LICENSE FOR WASTE, PARINGS AND<br>SCRAP OF PLASTICS | BRN                                   |                             |              | 41763H               |                         |                 |             |
|               | Branch                                       | * NATIONAL SOLID WASTE MANAGEMENT DEPAR $\checkmark$       | Com                                   | pany Name                   |              | ENG SENG HIN (IMPORT | TERS & EXPORTERS)       | SDN. I          |             |
|               | Common Name                                  | Search                                                     | Scie                                  | ntific Name                 |              | Search               |                         |                 |             |
|               | Main Business                                |                                                            | Othe                                  | er Business                 |              |                      |                         | 11              |             |
|               | Bumiputera equity                            |                                                            | % Indu                                | stry Sector                 |              |                      |                         |                 |             |
|               | Certificate of Conformity/Conformance<br>No. | Search                                                     | Non                                   | Bumiputera equity           |              |                      |                         | %               |             |
|               | Internal Compliance Program No.              | Search                                                     | Certificate of Conformity/Conformance |                             |              |                      |                         |                 |             |
|               |                                              | Print Print                                                | t Slip Request for C                  | ancellation Back            |              |                      |                         |                 |             |

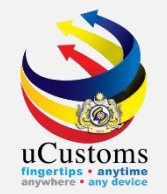

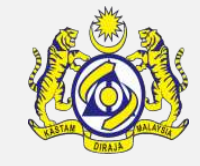

## **Permit Cancel Details** form appear, with **NEW** status. Fill in all required details and click **Create** button.

| » SHIP / CARGO » XML U | IPLOAD | » LICENSE RMCD | » PERMIT/QUOTA | » WAREHOUSE | » TRADE FACILITATION | » RESOURCE PLANNING | » ENFORCEMENT | » REGISTRATION     | » LEGAL AFFA | IRS » REVENU | E 🖣 |
|------------------------|--------|----------------|----------------|-------------|----------------------|---------------------|---------------|--------------------|--------------|--------------|-----|
| PERMIT CANCEL DETAIL   | S      |                |                |             |                      |                     |               |                    |              | STATUS : NEV | v 🗖 |
| Request No.            |        |                |                |             | Perm                 | nit No.             | NSV           | //IL/062020/000004 | ļ.           |              |     |
| Requested By           |        | Applic         | cant OCBRA     |             | User                 | Name                | AZM           | II BIN OTHMAN      |              |              |     |
| Apply Date             |        |                |                |             | 🛍 Reas               | on for Cancellation | * AS          | REQUESTED BY IMP   | ORTER        | ~            |     |
| Cancellation Remarks   |        | * to cancel    |                |             | Cano                 | celled Date         |               |                    |              |              |     |
|                        |        |                |                |             | Create I ack         | I                   |               |                    |              |              |     |

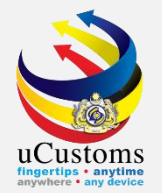

### Status now changed to **CREATED**. Click **Submit** button.

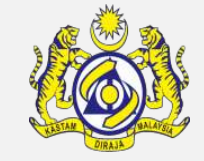

| PERMIT CANCEL DETAILS |                                       |           |                         |                            | STATUS : CREATI | D 🖩 🗖 |
|-----------------------|---------------------------------------|-----------|-------------------------|----------------------------|-----------------|-------|
| Request No.           | PMT-CAN-NSWFD-07-2020-000001          |           | Permit No.              | NSW/IL/062020/000004       |                 |       |
| Requested By          | Applicant     CBRA                    |           | User Name               | AZMI BIN OTHMAN            |                 |       |
| Apply Date            | l l l l l l l l l l l l l l l l l l l |           | Reason for Cancellation | * AS REQUESTED BY IMPORTER | ~               |       |
| Cancellation Remarks  | * to cancel                           | //        | Cancelled Date          |                            |                 |       |
|                       |                                       | Save Subr | nit Back                |                            |                 |       |

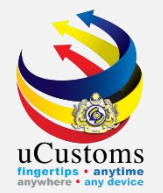

### Status now changed to **SUBMITTED**. Trader can click **Back** button.

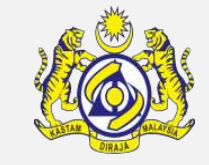

| PERMIT CANCEL DETAILS |                              |                         |                            | STATUS : SUBMITTED |  |
|-----------------------|------------------------------|-------------------------|----------------------------|--------------------|--|
| Request No.           | PMT-CAN-NSWFD-07-2020-000001 | Permit No.              | NSW/IL/062020/000004       |                    |  |
| Requested By          | Applicant     CBRA           | User Name               | AZMI BIN OTHMAN            |                    |  |
| Apply Date            | 08-07-2020                   | Reason for Cancellation | * AS REQUESTED BY IMPORTER | ~                  |  |
| Cancellation Remarks  | * to cancel                  | Cancelled Date          |                            |                    |  |
|                       |                              |                         |                            |                    |  |
|                       | Ba                           | ack                     |                            |                    |  |

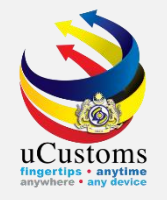

Login as **Permit Assigning Officer** to approve permit cancellation.

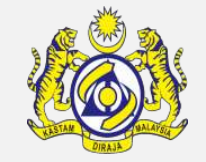

Go to inbox of **Permit Application Submitted for Cancellation**.

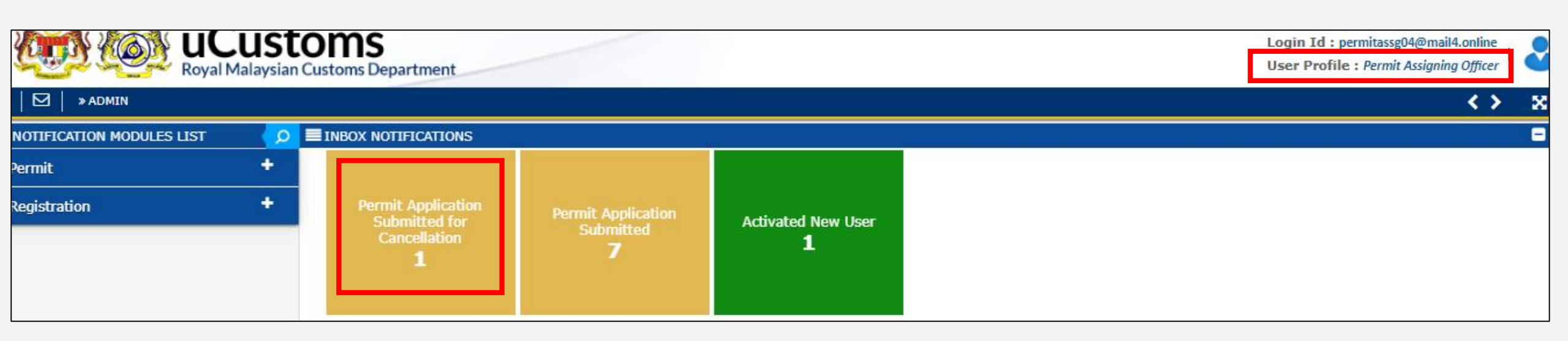

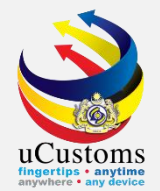

#### Click at respective **reference** to proceed.

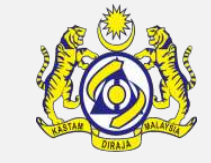

| From                                              | Subject                                                                         | Received Date          | Reference                        |  |  |  |
|---------------------------------------------------|---------------------------------------------------------------------------------|------------------------|----------------------------------|--|--|--|
| ENG SENG HIN (IMPORTERS & EXPORTERS) SDN.<br>BHD. | Permit Application Cancellation PMT-CAN-NSWFD-07-2020-000001 has been submitted | 08-07-2020<br>12:43:01 | PMT-CAN-NSWFD-07-2020-<br>000001 |  |  |  |

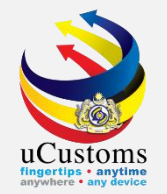

### Click at **browse** button to browse officer name to be assigned.

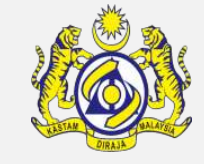

|                        | MONITOR PERMIT APPLICATION EXTENSION/CANCELLATION REQUEST LIST |     |                      |                               |                |           |     |                   |  |  |  |
|------------------------|----------------------------------------------------------------|-----|----------------------|-------------------------------|----------------|-----------|-----|-------------------|--|--|--|
|                        | Assig                                                          | n   | ⊖Re-Assign           | Search                        |                |           |     |                   |  |  |  |
| PERMIT ALLOCATION LIST |                                                                |     |                      |                               |                |           |     | 6                 |  |  |  |
|                        |                                                                | No. | Permit No.           | Request No.                   | Requested Date | Assign To |     | Status            |  |  |  |
|                        |                                                                | 1   | NSW/IL/062020/000004 | PMT-CAN-NSWFD-07-2020-000001  | 08-07-2020     |           |     | Submitted         |  |  |  |
| Assign To              |                                                                |     |                      | A Page 1 Of 1 Total 1 Item(s) | > >            |           | Ite | ems per list 10 🗸 |  |  |  |

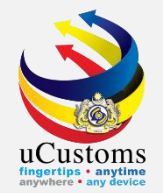

#### Permit officer list appear, select **officer name** for approval.

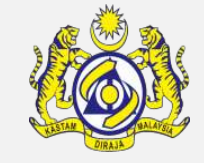

| Q Search            | PE PE | RMIT OFFICERS LIST                  | -                   |
|---------------------|-------|-------------------------------------|---------------------|
| Officer Name        | No.   | Officer Name                        | User Profile        |
| %                   | 1     | ROSLIZA BINTI ABDUL RAHMAN          | Permit Approver     |
| User Profile        | 2     | ROSLI BIN JIMAT                     | Permit Approver     |
| %                   | 3     | MOHD. RAHMAT BIN JAFFAR             | Permit Approver     |
| Search Reset Search | 4     | AHMAD AFFENDI BIN MAT ARIFIN        | Permit Approver     |
| Jearch Reset Jearch | 5     | ISKANDAR DZULKARNAIN BIN ABDUL AZIZ | Permit Approver     |
|                     | 6     | YUSLAN BIN SANUDDIN                 | Permit Approver     |
|                     | 7     | SUHAMA BINTI ASMAN                  | Permit Approver     |
|                     | ۲     | <pre></pre>                         | Items per list 10 🗸 |

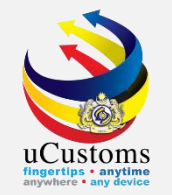

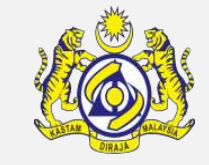

# Selected officer name appear in the permit allocation. Then, tick at the checkbox and click **Assign To**.

|           | MONITOR PERMIT APPLICATION EXTENSION/CANCELLATION REQUEST LIST |      |        |                     |                              |                |                    |       |               |  |
|-----------|----------------------------------------------------------------|------|--------|---------------------|------------------------------|----------------|--------------------|-------|---------------|--|
| (         | Assig                                                          | gn   | ORe-/  | Assign              | Search                       |                |                    |       |               |  |
|           |                                                                |      |        |                     |                              |                |                    |       |               |  |
| PE        | RMIT /                                                         | ALLO | DCATIC | ON LIST             |                              |                |                    |       |               |  |
|           | -                                                              | No.  | . Ре   | ermit No.           | Request No.                  | Requested Date | Assign To          |       | Status        |  |
|           |                                                                | 1    | N      | SW/IL/062020/000004 | PMT-CAN-NSWFD-07-2020-000001 | 08-07-2020     | SUHAMA BINTI ASMAN |       | Submitted     |  |
| Assign To |                                                                |      |        |                     | < Page 1 Of 1 Total 1 It     | em(s) > >      |                    | Items | per list 10 🗸 |  |

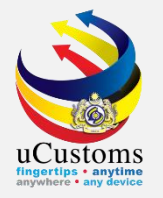

#### Login as **Permit Approver.**

Go to inbox of **Permit Application Cancellation Assigned for Approver**.

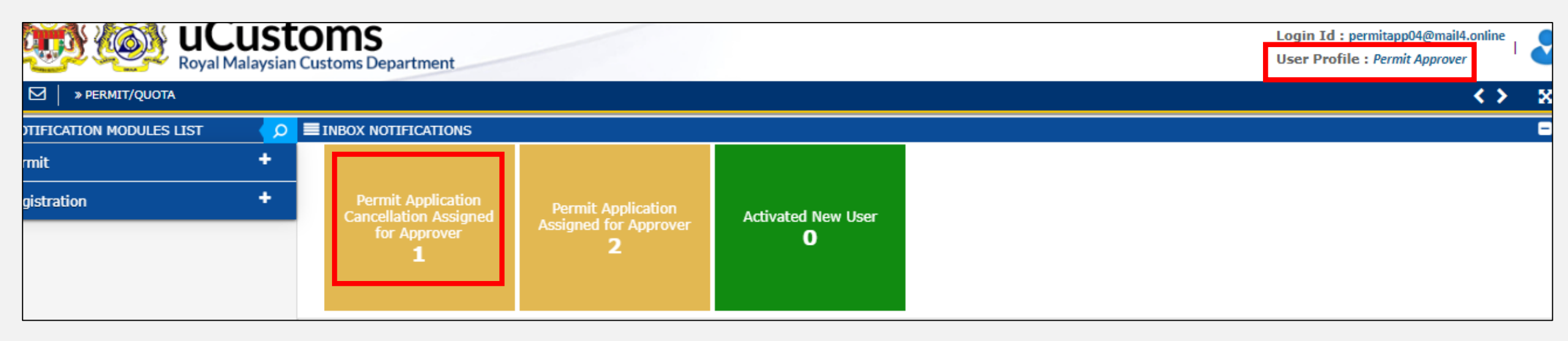

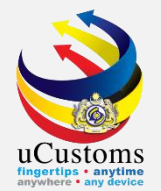

#### Click at respective **reference** to proceed.

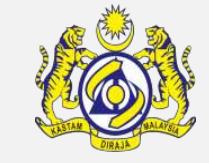

|                                                                                                  |                                                                                                |                        | -                                |
|--------------------------------------------------------------------------------------------------|------------------------------------------------------------------------------------------------|------------------------|----------------------------------|
| From                                                                                             | Subject                                                                                        | Received Date          | Reference                        |
| DEPARTMENT OF NATIONAL SOLID WASTE MANAGEMENT - DEPARTMENT OF<br>NATIONAL SOLID WASTE MANAGEMENT | Permit Application Cancellation PMT-CAN-NSWFD-07-2020-000001<br>has been Assigned for Approval | 08-07-2020<br>12:45:28 | PMT-CAN-NSWFD-07-<br>2020-000001 |
|                                                                                                  | Total 1 Item(s)                                                                                |                        | Items per list 10 🗸              |

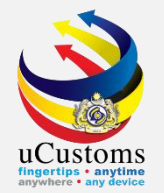

#### Status now changed to **SUBMITTED FOR APPROVER**. Then click **Approve** button.

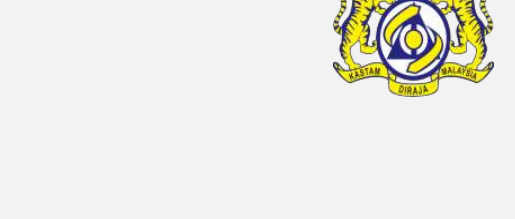

| PERMIT CANCEL DETAILS |                              |                           |             | STATUS : SUBMITTED FOR APPROVER |
|-----------------------|------------------------------|---------------------------|-------------|---------------------------------|
| Request No.           | PMT-CAN-NSWFD-07-2020-000001 | Permit No.                | NSW/IL/062  | 020/000004                      |
| Requested By          | Applicant     CBRA           | User Name                 | AZMI BIN O  | THMAN                           |
| Apply Date            | 08-07-2020                   | Reason for Cancellation   | * AS REQUES | TED BY IMPORTER V               |
| Cancellation Remarks  | * to cancel                  | Cancelled Date            |             |                                 |
|                       |                              |                           |             |                                 |
| APPROVAL DETAILS      |                              |                           |             |                                 |
| Approver Name         | SUHAMA BINTI ASMAN           | Approved Date             |             |                                 |
| Remarks               |                              |                           |             |                                 |
|                       |                              |                           |             |                                 |
|                       | Approve f eject R            | eturn for Correction Back |             |                                 |

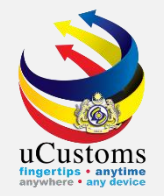

### Status now changed to **APPROVED**.

Permit cancellation already approved.

| Royal Malaysian Custon | Login Id : permitapp04@mail4.online<br>User Profile : Permit Approver |                         |                            |                   |
|------------------------|-----------------------------------------------------------------------|-------------------------|----------------------------|-------------------|
| » PERMIT/QUOTA         |                                                                       |                         |                            | < >               |
| PERMIT CANCEL DETAILS  |                                                                       |                         |                            | STATUS : APPROVED |
| Request No.            | PMT-CAN-NSWFD-07-2020-000001                                          | Permit No.              | NSW/IL/062020/000004       |                   |
| Requested By           | Applicant     CBRA                                                    | User Name               | AZMI BIN OTHMAN            |                   |
| Apply Date             | 08-07-2020                                                            | Reason for Cancellation | * AS REQUESTED BY IMPORTER | ~                 |
| Cancellation Remarks   | * to cancel                                                           | Cancelled Date          | 08-07-2020                 |                   |
| APPROVAL DETAILS       |                                                                       |                         |                            |                   |
| Approver Name          | SUHAMA BINTI ASMAN                                                    | Approved Date           | 08-07-2020                 |                   |
| Remarks                |                                                                       |                         |                            |                   |
|                        | Ва                                                                    | nck -                   |                            |                   |

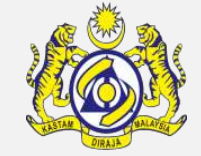

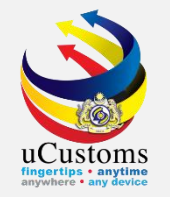

#### Login as **Trader** to check the current status.

Go to inbox of **Permit Application Requested for Cancellation Approved**.

|                              | Login Id : trader35@atnextmail.com User Profile : Trader (Importer/Exporter) User Profile : Trader (Importer/Exporter)                                                          |                                     |                          |                       |                            |                  |  |  |  |  |  |
|------------------------------|----------------------------------------------------------------------------------------------------|-------------------------------------|--------------------------|-----------------------|----------------------------|------------------|--|--|--|--|--|
| ☑ │ » SHIP / CARGO → XML UPL | 🗹 🛛 » SHIP / CARGO » XML UPLOAD » LICENSE RMCD » PERMIT/QUOTA » WAREHOUSE » TRADE FACILITATION » RESOURCE PLANNING » ENFORCEMENT » REGISTRATION » LEGAL AFFAIRS » REVENUE 🔇 🕻 🔀 |                                     |                          |                       |                            |                  |  |  |  |  |  |
| TIFICATION MODULES LIST      | TFICATION MODULES LIST 💋 INBOX NOTIFICATIONS                                                                                                    |                                     |                          |                       |                            |                  |  |  |  |  |  |
| ense                         | +                                                                                                    |                                     |                          |                       |                            |                  |  |  |  |  |  |
| rmit                         | +                                                                                                    | Permit Application<br>Requested for | Approved Permit          | Organization User     | Approved License           | Activated Surety |  |  |  |  |  |
| gistration                   | +                                                                                                    | Cancellation Approved               | Applications<br><b>O</b> | Activated<br><b>1</b> | Application(s)<br><b>1</b> | 1                |  |  |  |  |  |
| rety                         | +                                                                                                    |                                     |                          |                       |                            |                  |  |  |  |  |  |
|                              |                                                                                                    |                                     |                          |                       |                            |                  |  |  |  |  |  |

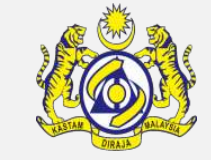

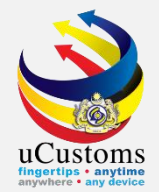

#### Click at the respective reference.

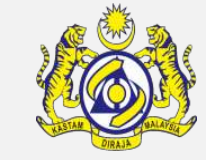

|                                                                                                  |                                                                                    |                        | Ξ                                |
|--------------------------------------------------------------------------------------------------|------------------------------------------------------------------------------------|------------------------|----------------------------------|
| From                                                                                             | Subject                                                                            | Received Date          | Reference                        |
| DEPARTMENT OF NATIONAL SOLID WASTE MANAGEMENT - DEPARTMENT OF<br>NATIONAL SOLID WASTE MANAGEMENT | Permit Application Cancellation PMT-CAN-NSWFD-07-2020-<br>000001 has been Approved | 08-07-2020<br>12:46:28 | PMT-CAN-NSWFD-07-<br>2020-000001 |

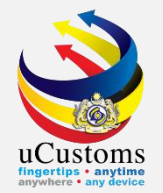

#### Status now changed to **APPROVED**.

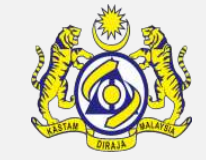

#### PERMIT CANCEL DETAILS STATUS : APPROVED Permit No. Request No. PMT-CAN-NSWFD-07-2020-000001 NSW/IL/062020/000004 Requested By Applicant OCBRA User Name AZMI BIN OTHMAN Apply Date Reason for Cancellation \* AS REQUESTED BY IMPORTER 08-07-2020 $\sim$ \* to cancel 08-07-2020 Cancellation Remarks Cancelled Date APPROVAL DETAILS Approved Date 08-07-2020 Approver Name SUHAMA BINTI ASMAN Remarks Back

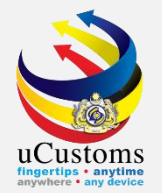

#### When go into details, status of the permit now is **CANCELLED**.

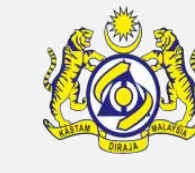

| PERMIT APPLICATION                           |                                                            |         |                                       | STATUS : CANCEL                             | LED |
|----------------------------------------------|------------------------------------------------------------|---------|---------------------------------------|---------------------------------------------|-----|
| Temporary Permit No.                         | PAP-TMP-NSWFD-06-2020-000020                               |         | Tracking No.                          | 20060000042                                 |     |
| Permit No.                                   | NSW/IL/062020/000004                                       |         | Permit Name                           | IMPORT LICENSE FOR WASTE, PARINGS AND SCR4  |     |
| CBRA Name                                    | DEPARTMENT OF NATIONAL SOLID WASTE MANAGE                  |         | Administrative Customs Station        | * B18 - PELABUHAN BARAT, SELANGOR           |     |
| Permit Code                                  | SCRAP/NSWFD/IL                                             |         | CBRA Ref. No.                         | SCRAP/NSWFD/IL                              |     |
| Transaction Type                             | IMPORT V                                                   |         | Category                              | SINGLE 🗸                                    |     |
| Purpose of Import / Export                   | PURPOSE OF IMPORT/EXPORT                                   |         | Other Purpose of Import / Export      |                                             |     |
| Permit Description                           | IMPORT LICENSE FOR WASTE, PARINGS AND<br>SCRAP OF PLASTICS |         | BRN                                   | 41763H                                      |     |
| Branch                                       | * NATIONAL SOLID WASTE MANAGEMENT DEPAR $\checkmark$       |         | Company Name                          | ENG SENG HIN (IMPORTERS & EXPORTERS) SDN. I |     |
| Common Name                                  | Search                                                     |         | Scientific Name                       | Search                                      |     |
| Main Business                                |                                                            | :       | Other Business                        | 11                                          |     |
| Bumiputera equity                            |                                                            | %       | Industry Sector                       |                                             |     |
| Certificate of Conformity/Conformance<br>No. | Search                                                     |         | Non Bumiputera equity                 |                                             | %   |
| Internal Compliance Program No.              | Search                                                     | Drint C | Certificate of Conformity/Conformance |                                             |     |

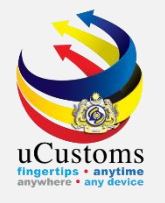

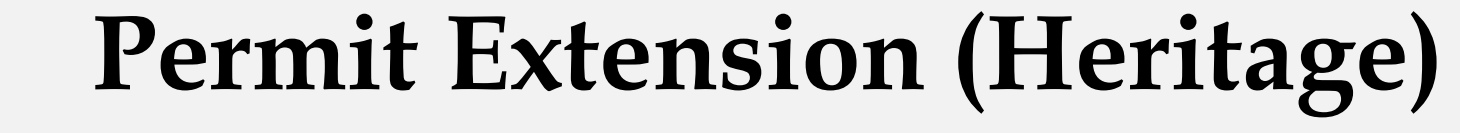

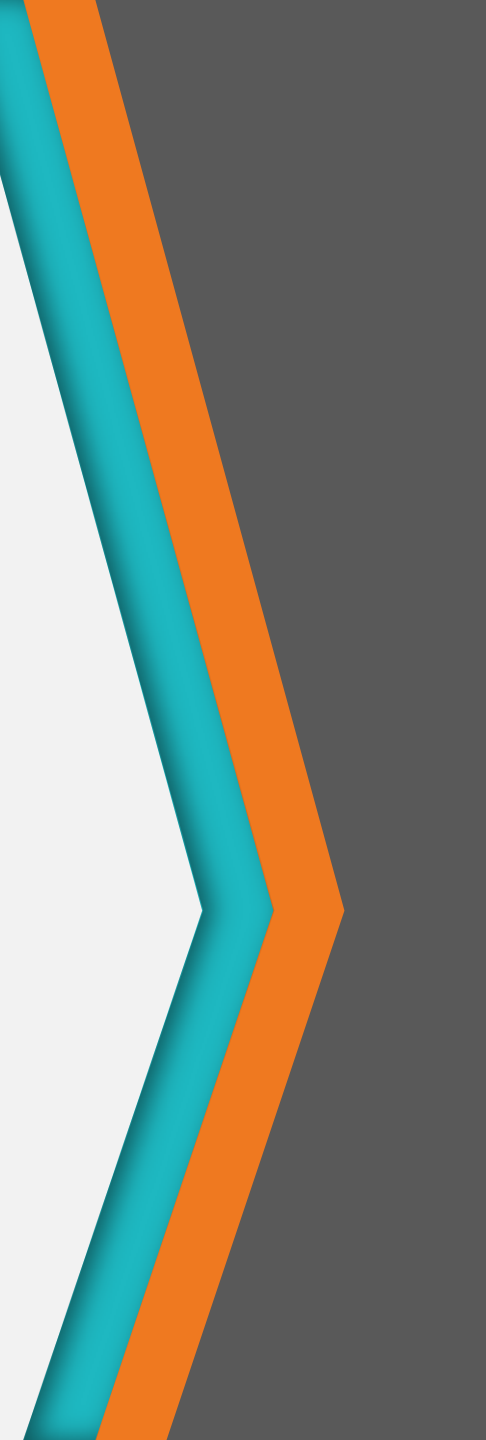

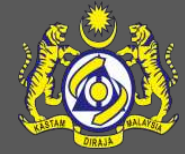

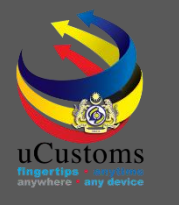

## User Profiles Involved

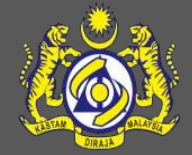

- 1. Trader
- 2. Permit Assigning Officer
- 3. Permit Verification Officer
- 4. Permit Recommendation Officer
- 5. Permit Approver

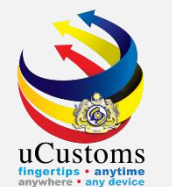

#### Login as **Trader** to apply for permit extension.

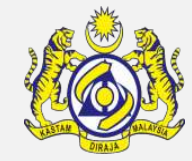

#### Status now is **ACTIVATED**. Click **Request for Extension** button to proceed.

| $\rightarrow$ | C 🔒 ucustomstraining.rmcde                   | edev.gov.my                                                  |         |                |                           |               |                     |                                                       | Q                                                | *                                |
|---------------|----------------------------------------------|--------------------------------------------------------------|---------|----------------|---------------------------|---------------|---------------------|-------------------------------------------------------|--------------------------------------------------|----------------------------------|
|               | <b>UCusto</b><br>Royal Malaysian Cu          | DISS Ustoms Department                                       |         |                |                           |               | ۵                   | PROFILE MANAGEME<br>Login Id : trac<br>User Profile : | NT 🌣 SUB MC<br>Ier49@daymail.<br>Trader (Importe | DULE 也 S<br>life<br>er/Exporter) |
| ⊠             | » SHIP / CARGO » XML UPLOAD »                | LICENSE RMCD » PERMIT/QUOTA » WAREHOUSE                      | » TRAD  | E FACILITATION | » RESOURCE PLANNING       | » ENFORCEMI   | ENT » REGISTRATION  | » LEGAL AFFAIRS                                       | » REVENUE                                        | < >                              |
|               | EPERMIT APPLICATION                          |                                                              |         |                |                           |               |                     | STATUS :                                              | ACTIVATED                                        | <b></b> =                        |
|               | Temporary Permit No.                         | PAP-TMP-CHRFD-07-2020-000012                                 |         | Track          | ing No.                   | :             | 20070000064         |                                                       |                                                  |                                  |
|               | Permit No.                                   | JWN/8/072020/000003                                          |         | Perm           | it Name                   | [             | APPLICATION FORM FO | R IMPORT LICENSE (                                    | DF FORI                                          |                                  |
|               | CBRA Name                                    | COMMISSIONER OF HERITAGE                                     |         | Admi           | nistrative Customs Statio | n *           | B10 - WISMA KASTAM, | PELABUHAN KLANG,                                      | SELAN                                            |                                  |
|               | Permit Code                                  | JWN/PP.600/3/8                                               |         | CBRA           | Ref. No.                  |               | JWN/PP.600/3/8      |                                                       |                                                  |                                  |
|               | Transaction Type                             | IMPORT                                                       | ~       | Cate           | Jory                      |               | SINGLE              |                                                       | ~                                                |                                  |
|               | Purpose of Import / Export                   | SELECT THE VALUE                                             | ~       | Othe           | Purpose of Import / Exp   | ort           |                     |                                                       |                                                  |                                  |
|               | Permit Description                           | APPLICATION FORM FOR IMPORT LICENSE OF FOREIGN HERITAGE ITEM | 1,      | BRN            |                           | [             | 58849P              |                                                       |                                                  |                                  |
|               | Branch                                       | * DEPARTMENT OF NATIONAL HERITAGE                            | ~       | Comp           | oany Name                 | [             | SUNSING IMPORTER &  | EXPORTER SDN. BHI                                     | D.                                               |                                  |
|               | Common Name                                  | Search                                                       |         | Scien          | tific Name                |               | Search              |                                                       |                                                  |                                  |
|               | Main Business                                |                                                              | 1       | Othe           | Business                  | [             |                     |                                                       | 11                                               |                                  |
|               | Bumiputera equity                            |                                                              | 9       | % Indus        | stry Sector               | [             |                     |                                                       |                                                  |                                  |
|               | Certificate of Conformity/Conformance<br>No. | Search                                                       |         | Non I          | Bumiputera equity         |               |                     |                                                       | %                                                |                                  |
|               | Internal Compliance Program No.              | Search                                                       | Request | Certif         | icate of Conformity/Confo | ormance<br>ck |                     |                                                       |                                                  |                                  |

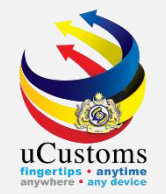

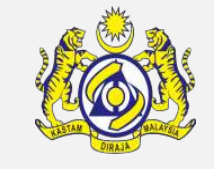

## **Permit Extension Details** form appear, with **NEW** status. We can see the extension period is 30 days.

| PERMIT EXTENSION DETAILS |                                           |        |                      |                     |          |      |  |
|--------------------------|-------------------------------------------|--------|----------------------|---------------------|----------|------|--|
| Request No.              |                                           |        | Permit No.           | JWN/8/072020/000003 |          |      |  |
| Requested By             | Applicant     CBRA                        |        | Reason for Extension | * SELECT THE VALUE  | ~        |      |  |
| User Name                | WAN SOLAHUDIN BIN MOHAMED                 |        | Extension Period     |                     | 30       | Days |  |
| Apply Date               | l l l l l l l l l l l l l l l l l l l     | 1      | Actual Expiry Date   | 31-08-2020          | <b>*</b> |      |  |
| Extension Approved Date  | le la la la la la la la la la la la la la | 1      | New Expiry Date      | 30-09-2020          | <b>*</b> |      |  |
|                          |                                           |        |                      |                     |          |      |  |
|                          |                                           | Create | Back                 |                     |          |      |  |

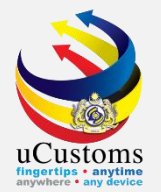

#### Choose **Reason for Extension**.

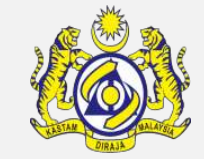

#### PERMIT EXTENSION DETAILS STATUS : NEW Request No. Permit No. JWN/8/072020/000003 SELECT THE VALUE Requested By Applicant OCBRA Reason for Extension Š SELECT THE VALUE WAN SOLAHUDIN BIN MOHAMED Extension Period User Name EXTENSION OF RESEARCH PERIOD Days EXTENSION OF LEND PERIOD EXTENSION OF EXHIBITION PERIOD Apply Date Actual Expiry Date Extension Approved Date New Expiry Date 30-09-2020 Create Back

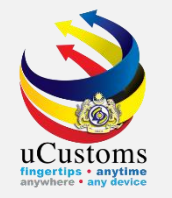

#### Then click **Create** button.

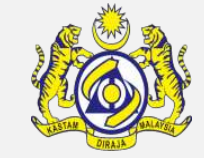

#### PERMIT EXTENSION DETAILS STATUS : NEW Permit No. JWN/8/072020/000003 Request No. EXTENSION OF EXHIBITION PERIOD Requested By Applicant OCBRA Reason for Extension × User Name WAN SOLAHUDIN BIN MOHAMED Extension Period 30 Days Apply Date Actual Expiry Date 31-08-2020 Extension Approved Date New Expiry Date 30-09-2020 Create Back

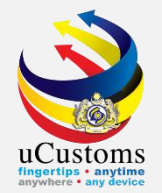

### Status now changed to **CREATED**. Click **Submit** button.

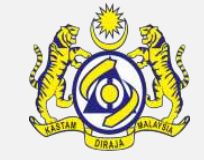

| EPRMIT EXTENSION DETAILS |                              |  |                      |   |                               |             | STATUS : CREATED |   |  |
|--------------------------|------------------------------|--|----------------------|---|-------------------------------|-------------|------------------|---|--|
| Request No.              | PMT-EXT-CHRFD-07-2020-000001 |  | Permit No.           |   | JWN/8/072020/000003           |             |                  |   |  |
| Requested By             | Applicant     CBRA           |  | Reason for Extension | 3 | EXTENSION OF EXHIBITION PERIO | <b>v</b> do | ]                |   |  |
| User Name                | WAN SOLAHUDIN BIN MOHAMED    |  | Extension Period     |   |                               | 30          | Days             | ; |  |
| Apply Date               | <b>**</b>                    |  | Actual Expiry Date   |   | 31-08-2020                    | <b>*</b>    |                  |   |  |
| Extension Approved Date  | <b>**</b>                    |  | New Expiry Date      |   | 30-09-2020                    | <b></b>     |                  |   |  |
|                          |                              |  |                      |   |                               |             |                  | _ |  |
| Save Submit Back         |                              |  |                      |   |                               |             |                  |   |  |

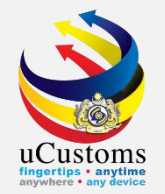

### Status now changed to **SUBMITTED**. Trader can click **Back** button.

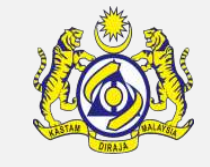

| PERMIT EXTENSION DETAILS |                              |                      | STATUS : SU                      | вміті | IED III |
|--------------------------|------------------------------|----------------------|----------------------------------|-------|---------|
| Request No.              | PMT-EXT-CHRFD-07-2020-000001 | Permit No.           | JWN/8/072020/000003              |       |         |
| Requested By             | Applicant     CBRA           | Reason for Extension | * EXTENSION OF EXHIBITION PERIOD | ~     |         |
| User Name                | WAN SOLAHUDIN BIN MOHAMED    | Extension Period     |                                  | 30    | Days    |
| Apply Date               | 08-07-2020                   | Actual Expiry Date   | 31-08-2020                       |       |         |
| Extension Approved Date  |                              | New Expiry Date      | 30-09-2020                       |       |         |
|                          |                              |                      |                                  |       |         |
|                          |                              | Back                 |                                  |       |         |

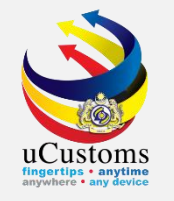

Login as **Permit Assigning Officer** to approve permit extension.

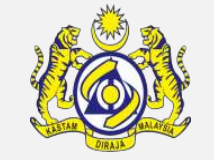

Go to inbox of **Permit Application Submitted for Extension**.

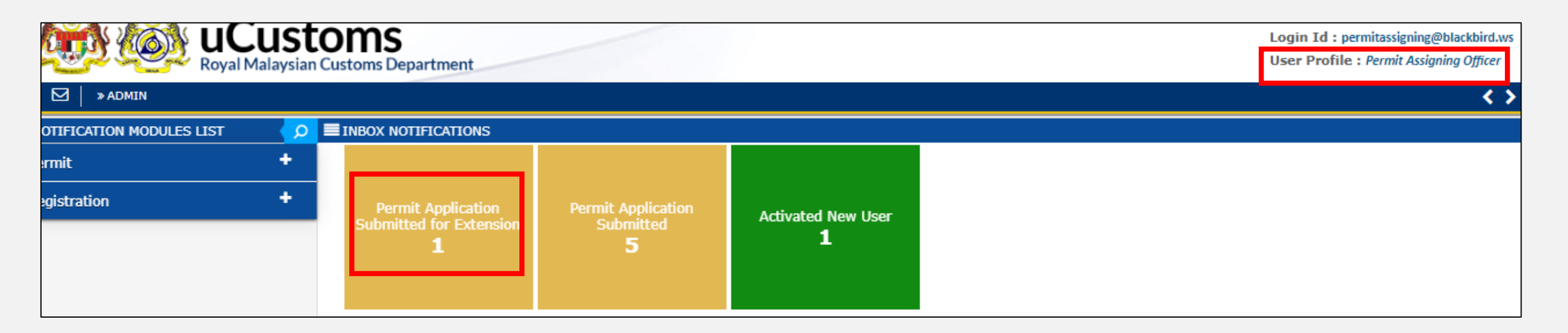

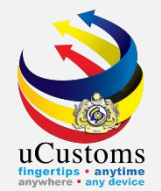

#### Click at respective **reference** to proceed.

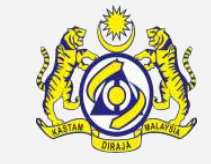

|   |                                          |                                                                                 |                     | =                            |
|---|------------------------------------------|---------------------------------------------------------------------------------|---------------------|------------------------------|
|   | From                                     | Subject                                                                         | Received Date       | Reference                    |
| : | SUNSING IMPORTER & EXPORTER SDN.<br>BHD. | Permit Application Extension PMT-EXT-CHRFD-07-2020-000001 has been<br>submitted | 08-07-2020 12:52:13 | PMT-EXT-CHRFD-07-2020-000001 |
|   |                                          | <pre></pre>                                                                     |                     | Items per list 10 💌          |

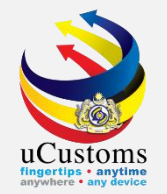

### Click at **browse** button to browse officer name to be assigned.

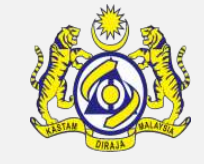

|        | MONITOR PERMIT APPLICATION EXTENSION/CANCELLATION REQUEST LIST |                     |                              |                |           |                     |  |  |
|--------|----------------------------------------------------------------|---------------------|------------------------------|----------------|-----------|---------------------|--|--|
| Ass    | ign                                                            | ⊖Re-Assign          | Search                       |                |           |                     |  |  |
| PERMIT | ALLC                                                           | OCATION LIST        |                              |                |           | -                   |  |  |
|        | No.                                                            | Permit No.          | Request No.                  | Requested Date | Assign To | Status              |  |  |
|        | 1                                                              | JWN/8/072020/000003 | PMT-EXT-CHRFD-07-2020-000001 | 08-07-2020     |           | Submitted           |  |  |
| Assig  | n To                                                           |                     | <pre></pre>                  | (s) > >        |           | Items per list 10 🗸 |  |  |

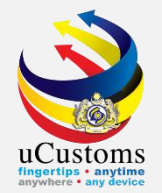

#### Permit officer list appear, select **officer name** for verification.

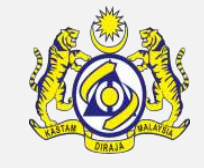

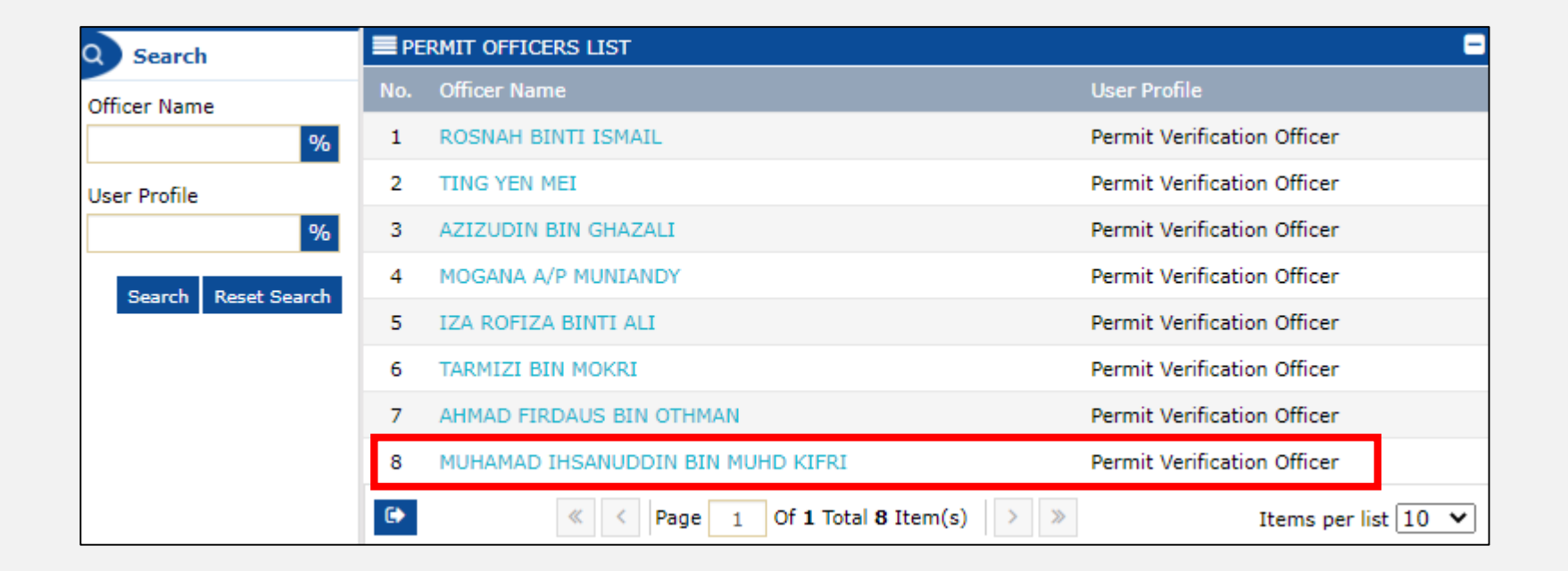

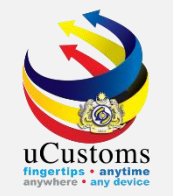

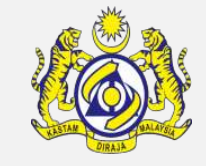

# Selected officer name appear in the permit allocation. Then, tick at the checkbox and click **Assign To**.

| ■мо  | MONITOR PERMIT APPLICATION EXTENSION/CANCELLATION REQUEST LIST                                                                                                    |     |                     |                              |                |                                   |  |               |  |
|------|----------------------------------------------------------------------------------------------------|-----|---------------------|------------------------------|----------------|-----------------------------------|--|---------------|--|
| OA   | ssign                                                                                                    | 0   | Re-Assign           | Search                       |                |                                   |  |               |  |
| PERM |                                                                                                    | OCA | ATION LIST          |                              |                |                                   |  |               |  |
|      | No                                                                                                    | ).  | Permit No.          | Request No.                  | Requested Date | Assign To                         |  | Status        |  |
|      | 1                                                                                                    |     | JWN/8/072020/000003 | PMT-EXT-CHRFD-07-2020-000001 | 08-07-2020     | MUHAMAD IHSANUDDIN BIN MUHD KIFRI |  | Submitted     |  |
| Ass  | Assign To Version Contract Assign To Assign To |     |                     |                              |                |                                   |  | oer list 10 🗸 |  |

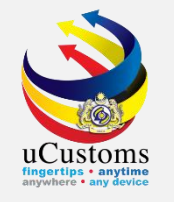

#### Login as **Permit Verification Officer.**

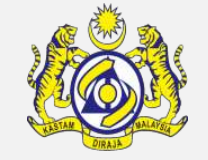

Go to inbox of **Permit Application Extension Assigned for Reviewer**.

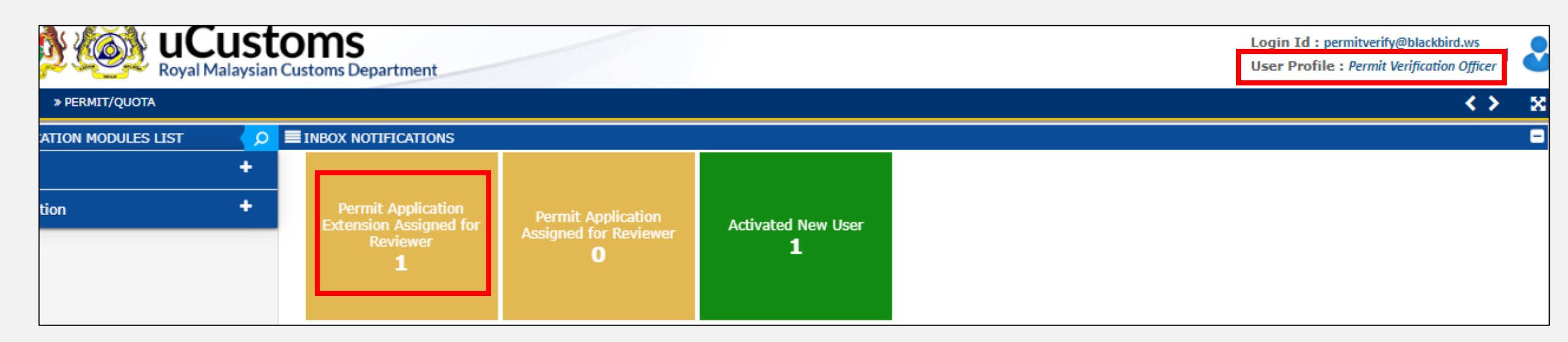

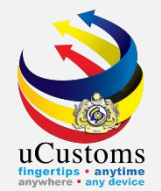

#### Click at respective **reference** to proceed.

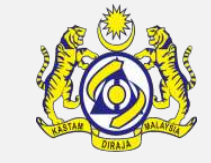

| INBOX                                               |                                                                                           |                        | E                                |
|-----------------------------------------------------|-------------------------------------------------------------------------------------------|------------------------|----------------------------------|
| From                                                | Subject                                                                                   | Received Date          | Reference                        |
| COMMISSIONER OF HERITAGE - COMMISSIONER OF HERITAGE | Permit Application Extension PMT-EXT-CHRFD-07-2020-000001 has been<br>Assigned for Review | 08-07-2020<br>12:54:16 | PMT-EXT-CHRFD-07-2020-<br>000001 |
| ~                                                   | < Page 1 Of 1 Total 1 Item(s) > >                                                         |                        | Items per list 10 🗸              |

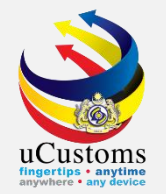

#### Status now changed to **SUBMITTED FOR REVIEWER**. Then click **Review Completed** button.

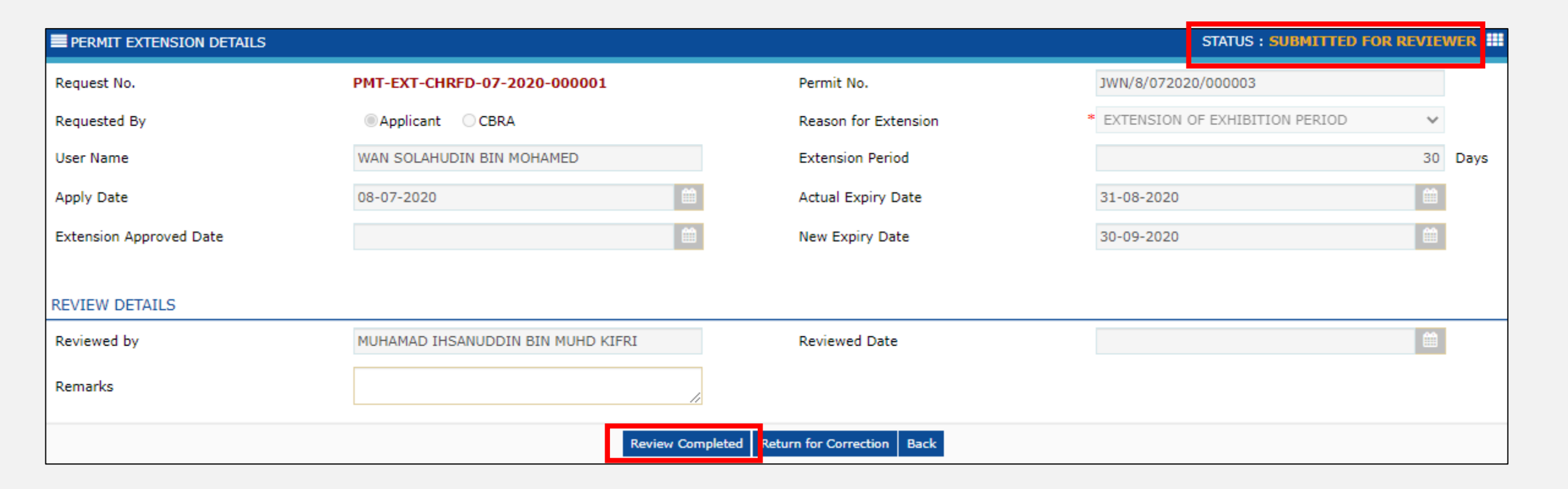

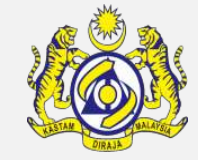
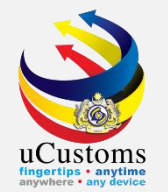

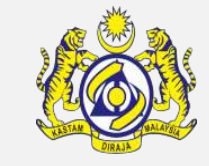

Assign Request list appear, select **officer name** for recommendation by tick at the checkbox and then click Assign button.

| ■ AS                 | ASSIGN REQUEST                              |               |                             |                                 |                               |  |  |  |  |
|----------------------|---------------------------------------------|---------------|-----------------------------|---------------------------------|-------------------------------|--|--|--|--|
| Temporary Permit No. |                                             |               | PAP-TMP-CHRFD-07-2020-00001 | Assigned Date                   | 08-07-2020                    |  |  |  |  |
| The                  | The Inspection request will be assigned to: |               |                             |                                 |                               |  |  |  |  |
| <b>■</b> As          | SSIGN R                                     | EQUEST        |                             |                                 | 8                             |  |  |  |  |
|                      | No.                                         | User Name     |                             | Department/Division/Branch/Unit | Profile                       |  |  |  |  |
|                      | 1                                           | ROSZALIZA BIN | ITI AHMAN                   | Permit Recommendation Officer   | Permit Recommendation Officer |  |  |  |  |
|                      | 2                                           | MOHD IZAM BIN | N ABDUL HAMID               | Permit Recommendation Officer   | Permit Recommendation Officer |  |  |  |  |
|                      | 3                                           | BASRI BIN BAH | ARUDDIN                     | Permit Recommendation Officer   | Permit Recommendation Officer |  |  |  |  |
|                      | 4                                           | MUHAMMAD AZ   | HAR BIN MOHD YAZID          | Permit Recommendation Officer   | Permit Recommendation Officer |  |  |  |  |
|                      | 5                                           | IZATUL MASSUR | RA BINTI SHAMSUDDIN         | Permit Recommendation Officer   | Permit Recommendation Officer |  |  |  |  |
|                      | 6                                           | TENGKU YAHYA  | BIN TENGKU OMAR             | Permit Recommendation Officer   | Permit Recommendation Officer |  |  |  |  |
|                      | 7                                           | AHMAD HAMBAI  | LI BIN HAJI SHAMSUDIN       | Permit Recommendation Officer   | Permit Recommendation Officer |  |  |  |  |
|                      | 8                                           | MUHAMAD SAIF  | UL BIN MOHAMAD ABEDIN       | Permit Recommendation Officer   | Permit Recommendation Officer |  |  |  |  |
| Assi                 | gn 🕞                                        |               | « < Page 1 Of 1             | I Total 8 Item(s)               | Items per list 10 🗸           |  |  |  |  |

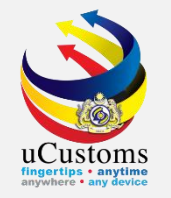

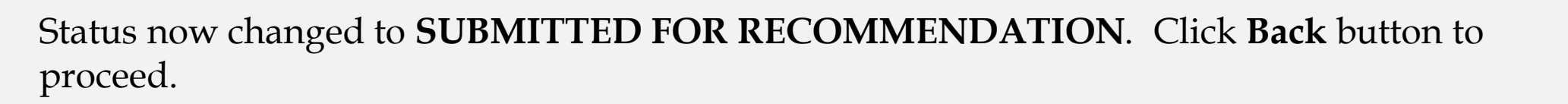

| PERMIT EXTENSION DETAILS |                                   |                      |                                  |         |  |  |  |
|--------------------------|-----------------------------------|----------------------|----------------------------------|---------|--|--|--|
| Request No.              | PMT-EXT-CHRFD-07-2020-000001      | Permit No.           | JWN/8/072020/000003              |         |  |  |  |
| Requested By             | Applicant     CBRA                | Reason for Extension | * EXTENSION OF EXHIBITION PERIOD | ~       |  |  |  |
| User Name                | WAN SOLAHUDIN BIN MOHAMED         | Extension Period     |                                  | 30 Days |  |  |  |
| Apply Date               | 08-07-2020                        | Actual Expiry Date   | 31-08-2020                       |         |  |  |  |
| Extension Approved Date  | <b>m</b>                          | New Expiry Date      | 30-09-2020                       |         |  |  |  |
|                          |                                   |                      |                                  |         |  |  |  |
| REVIEW DETAILS           |                                   |                      |                                  |         |  |  |  |
| Reviewed by              | MUHAMAD IHSANUDDIN BIN MUHD KIFRI | Reviewed Date        | 08-07-2020                       |         |  |  |  |
| Remarks                  | 11                                |                      |                                  |         |  |  |  |
|                          | E                                 | ack                  |                                  |         |  |  |  |

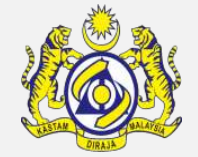

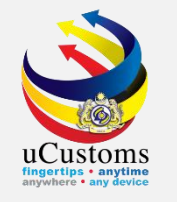

### Login as **Permit Recommendation Officer.**

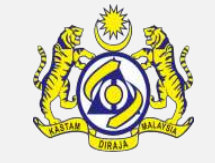

Go to inbox of **Permit Application Extension Assigned for Recommendation**.

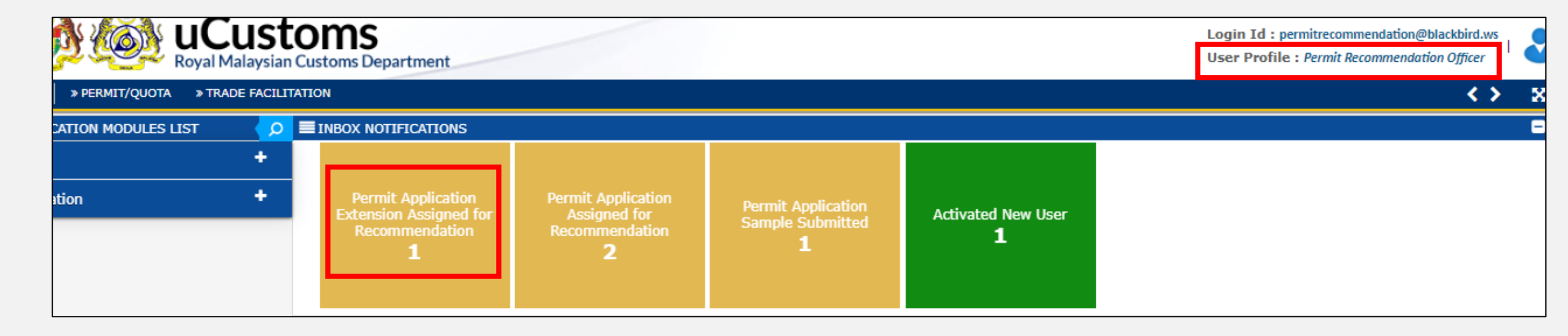

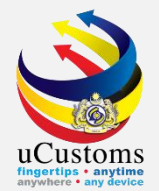

### Click at respective **reference** to proceed.

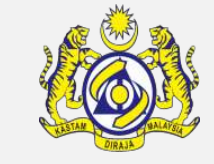

| INBOX                                                  |                                                                                                 |                        |                                  |  |  |  |  |
|--------------------------------------------------------|-------------------------------------------------------------------------------------------------|------------------------|----------------------------------|--|--|--|--|
| From                                                   | Subject                                                                                         | Received Date          | Reference                        |  |  |  |  |
| COMMISSIONER OF HERITAGE - COMMISSIONER<br>OF HERITAGE | Permit Application Extension PMT-EXT-CHRFD-07-2020-000001 has been Submitted for Recommendation | 08-07-2020<br>12:58:12 | PMT-EXT-CHRFD-07-2020-<br>000001 |  |  |  |  |

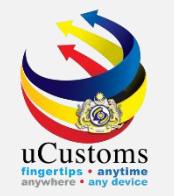

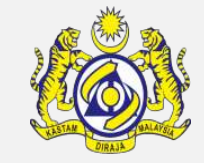

# Status now is **SUBMITTED FOR RECOMMENDATION**. Then click **Recommendation Completed** button.

| PERMIT EXTENSION DETAILS |                                   |                            | STATUS : SUBMITTED FOR RECOMMENT | DATION |     |
|--------------------------|-----------------------------------|----------------------------|----------------------------------|--------|-----|
| Request No.              | PMT-EXT-CHRFD-07-2020-000001      | Permit No.                 | JWN/8/072020/000003              |        |     |
| Requested By             | Applicant     CBRA                | Reason for Extension *     | EXTENSION OF EXHIBITION PERIOD   | $\sim$ |     |
| User Name                | WAN SOLAHUDIN BIN MOHAMED         | Extension Period           |                                  | 30 Da  | iys |
| Apply Date               | 08-07-2020                        | Actual Expiry Date         | 31-08-2020                       |        |     |
| Extension Approved Date  | (1)                               | New Expiry Date            | 30-09-2020                       |        |     |
|                          |                                   |                            |                                  |        |     |
| REVIEW DETAILS           |                                   |                            |                                  |        |     |
| Reviewed by              | MUHAMAD IHSANUDDIN BIN MUHD KIFRI | Reviewed Date              | 08-07-2020                       |        |     |
| Remarks                  | 1                                 |                            |                                  |        |     |
| RECOMMENDATION DETAILS   |                                   |                            |                                  |        |     |
| Recommended By           | MUHAMAD SAIFUL BIN MOHAMAD ABEDIN | Recommended Date           |                                  |        |     |
| Remarks                  |                                   |                            |                                  |        |     |
|                          | Recommendation Completed          | Return for Correction Back |                                  |        |     |

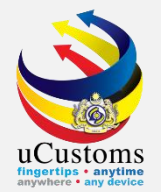

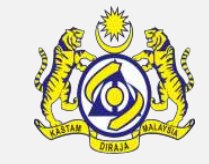

### Assign request list appear, select **officer name** as approver by tick at the checkbox.

| ■A  | ASSIGN REQUEST                              |               |                                 |               |                      |                 |  |  |  |  |
|-----|---------------------------------------------|---------------|---------------------------------|---------------|----------------------|-----------------|--|--|--|--|
| Tem | Temporary Permit No.                        |               | PAP-TMP-CHRFD-07-2020-00001     | Assigned Date | 08-07-2020           | <b></b>         |  |  |  |  |
| The | The Inspection request will be assigned to: |               |                                 |               |                      |                 |  |  |  |  |
|     | SSIGN                                       | REQUEST       |                                 |               |                      | E               |  |  |  |  |
|     | No.                                         | User Name     |                                 | Department/E  | Division/Branch/Unit | Profile         |  |  |  |  |
|     | 1                                           | ROWAN BIN MO  | DHD ALI                         | Permit Approv | /er                  | Permit Approver |  |  |  |  |
|     | 2                                           | ADENAN BIN S  | HAARI                           | Permit Approv | /er                  | Permit Approver |  |  |  |  |
|     | 3                                           | MOHD SUHAID   | I BIN ABDUL RAHMAN              | Permit Approv | /er                  | Permit Approver |  |  |  |  |
|     | 4                                           | SAFERA CHUA   | BINTI MOHD SAIFUL CHUA          | Permit Approv | /er                  | Permit Approver |  |  |  |  |
|     | 5                                           | IZHAR BIN SAL | IMI                             | Permit Approv | /er                  | Permit Approver |  |  |  |  |
|     | 6                                           | THOMAS A/L A  | JOSEPH                          | Permit Approv | /er                  | Permit Approver |  |  |  |  |
|     | 7                                           | MUHAMAD YUS   | RI BIN MUHAMAD ZAINI RAMAMOOTHY | Permit Approv | /er                  | Permit Approver |  |  |  |  |
|     | 8                                           | NOR ASIRA BIN | ITI MAMAT                       | Permit Approv | /er                  | Permit Approver |  |  |  |  |

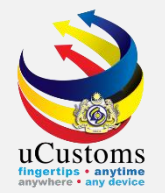

# Status now changed to **SUBMITTED FOR APPROVER**.

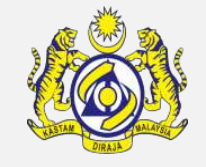

| EPERMIT EXTENSION DETAILS |                                   |           |                      |            | STATUS : SUBMITTED FO  | OR APPRO | VER  |
|---------------------------|-----------------------------------|-----------|----------------------|------------|------------------------|----------|------|
| Request No.               | PMT-EXT-CHRFD-07-2020-000001      |           | Permit No.           | JWN/8/07   | 2020/000003            |          |      |
| Requested By              | Applicant     CBRA                |           | Reason for Extension | * EXTENSIO | N OF EXHIBITION PERIOD | ~        |      |
| User Name                 | WAN SOLAHUDIN BIN MOHAMED         |           | Extension Period     |            |                        | 30       | Days |
| Apply Date                | 08-07-2020                        | <b>**</b> | Actual Expiry Date   | 31-08-202  | 0                      | <b>*</b> |      |
| Extension Approved Date   |                                   |           | New Expiry Date      | 30-09-202  | 0                      |          |      |
|                           |                                   |           |                      |            |                        |          |      |
| REVIEW DETAILS            |                                   |           |                      |            |                        |          |      |
| Reviewed by               | MUHAMAD IHSANUDDIN BIN MUHD KIFRI |           | Reviewed Date        | 08-07-202  | 0                      |          |      |
| Remarks                   |                                   | 11        |                      |            |                        |          |      |
| RECOMMENDATION DETAILS    |                                   |           |                      |            |                        |          |      |
| Recommended By            | MUHAMAD SAIFUL BIN MOHAMAD ABEDIN |           | Recommended Date     | 08-07-202  | 0                      | <b>*</b> |      |
| Remarks                   |                                   | 11        |                      |            |                        |          |      |
|                           |                                   | Ba        | ck                   |            |                        |          |      |

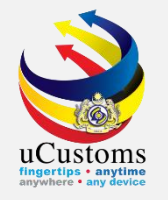

#### Login as **Permit Approver.**

Go to inbox of **Permit Application Extension Assigned for Approver**.

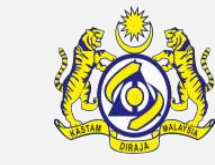

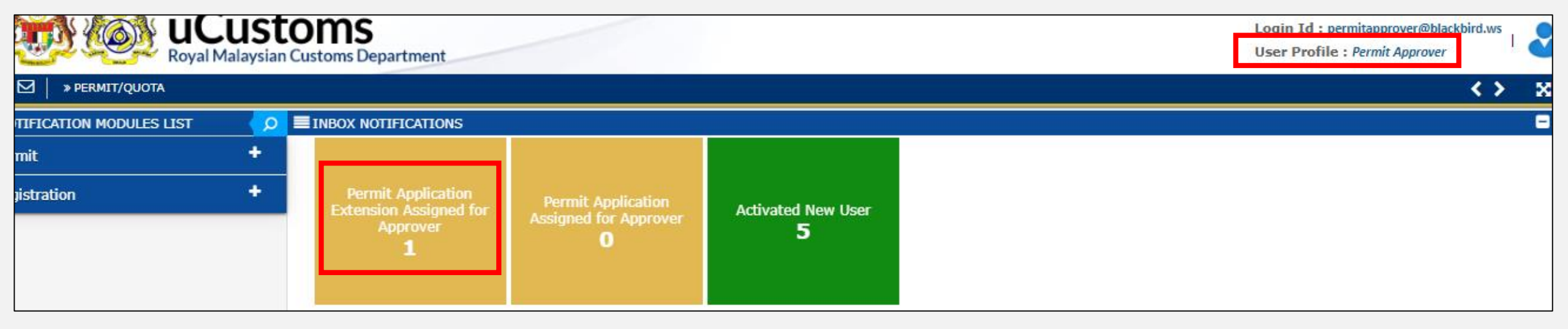

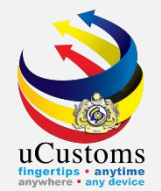

### Click at respective **reference** to proceed.

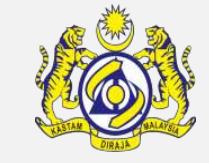

|                                                     |                                                                                              |                        | —                                |
|-----------------------------------------------------|----------------------------------------------------------------------------------------------|------------------------|----------------------------------|
| From                                                | Subject                                                                                      | Received Date          | Reference                        |
| COMMISSIONER OF HERITAGE - COMMISSIONER OF HERITAGE | Permit Application Extension PMT-EXT-CHRFD-07-2020-000001 has been<br>Submitted for Approval | 08-07-2020<br>12:59:41 | PMT-EXT-CHRFD-07-2020-<br>000001 |
| 4                                                   | <pre>     Page 1 Of 1 Total 1 Item(s) &gt; &gt;&gt; </pre>                                   |                        | Items per list 10 🗸              |

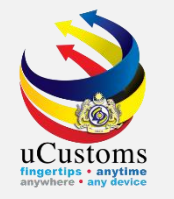

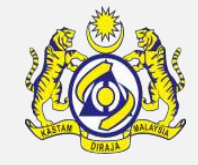

# Status is **SUBMITTED FOR APPROVER**. Click **Approve** button to approve the application of extension.

| PERMIT EXTENSION DETAILS |                                         |             |                        |             | STATUS : SUBMITTED FO | R APPRO  | VER  |
|--------------------------|-----------------------------------------|-------------|------------------------|-------------|-----------------------|----------|------|
| Request No.              | PMT-EXT-CHRFD-07-2020-000001            |             | Permit No.             | JWN/8/0720  | 20/000003             |          |      |
| Requested By             | Applicant     CBRA                      |             | Reason for Extension   | * EXTENSION | OF EXHIBITION PERIOD  | ~        |      |
| User Name                | WAN SOLAHUDIN BIN MOHAMED               |             | Extension Period       |             |                       | 30       | Days |
| Apply Date               | 08-07-2020                              | <b>1</b>    | Actual Expiry Date     | 31-08-2020  |                       | <b>1</b> |      |
| Extension Approved Date  | ( ) ( ) ( ) ( ) ( ) ( ) ( ) ( ) ( ) ( ) | <b>a</b>    | New Expiry Date        | 30-09-2020  |                       | <b></b>  |      |
|                          |                                         |             |                        |             |                       |          |      |
| REVIEW DETAILS           |                                         |             |                        |             |                       |          |      |
| Reviewed by              | MUHAMAD IHSANUDDIN BIN MUHD KIFRI       |             | Reviewed Date          | 08-07-2020  |                       | <b></b>  |      |
| Remarks                  |                                         | //          |                        |             |                       |          |      |
| RECOMMENDATION DETAILS   |                                         |             |                        |             |                       |          |      |
| Recommended By           | MUHAMAD SAIFUL BIN MOHAMAD ABEDIN       |             | Recommended Date       | 08-07-2020  |                       | <b></b>  |      |
| Remarks                  |                                         | 11          |                        |             |                       |          |      |
| APPROVAL DETAILS         |                                         |             |                        |             |                       |          |      |
|                          | Арргоче                                 | leject Retu | rn for Correction Back |             |                       |          |      |

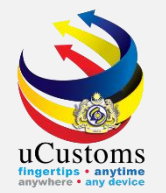

## Status now changed to **APPROVED**.

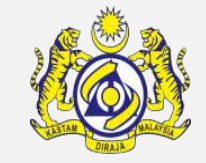

| EPERMIT EXTENSION DETAILS |                                   |                      |                               | STATUS : APPRO | VED 🏭 🗖 |
|---------------------------|-----------------------------------|----------------------|-------------------------------|----------------|---------|
| Request No.               | PMT-EXT-CHRFD-07-2020-000001      | Permit No.           | JWN/8/072020/000003           |                |         |
| Requested By              | Applicant     CBRA                | Reason for Extension | * EXTENSION OF EXHIBITION PER | V DOI          |         |
| User Name                 | WAN SOLAHUDIN BIN MOHAMED         | Extension Period     |                               | 30             | Days    |
| Apply Date                | 08-07-2020                        | Actual Expiry Date   | 31-08-2020                    | <b>**</b>      |         |
| Extension Approved Date   | 08-07-2020                        | New Expiry Date      | 30-09-2020                    |                |         |
|                           |                                   |                      |                               |                |         |
| REVIEW DETAILS            |                                   |                      |                               |                |         |
| Reviewed by               | MUHAMAD IHSANUDDIN BIN MUHD KIFRI | Reviewed Date        | 08-07-2020                    | <b></b>        |         |
| Remarks                   | 11                                |                      |                               |                |         |
| RECOMMENDATION DETAILS    |                                   |                      |                               |                |         |
| Recommended By            | MUHAMAD SAIFUL BIN MOHAMAD ABEDIN | Recommended Date     | 08-07-2020                    | <b>**</b>      |         |
| Remarks                   | 11                                |                      |                               |                |         |
| APPROVAL DETAILS          |                                   |                      |                               |                |         |
|                           | Ba                                | ock                  |                               |                |         |

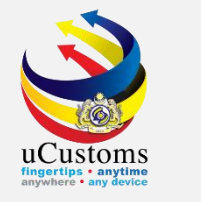

Login as **Trader**.

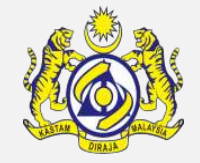

Go to inbox of **Permit Application Requested for Extension Approved**.

| UCUSTOMS<br>Royal Malaysian Customs Department |     |                             |                                               |                             |                        |                            |                   |     |  |
|------------------------------------------------|-----|-----------------------------|-----------------------------------------------|-----------------------------|------------------------|----------------------------|-------------------|-----|--|
| SHIP / CARGO » XML UPLC                        | DAD | » LICENSE RMCD » PERMIT/QUO | TA » WAREHOUSE » TRADI                        | E FACILITATION » RESOURCE I | PLANNING » ENFORCEMENT | » REGISTRATION » LEGAL A   | AFFAIRS » REVENUE | > 🗴 |  |
| OTIFICATION MODULES LIST                       | Q   | INBOX NOTIFICATIONS         |                                               |                             |                        |                            |                   | =   |  |
| ssessments                                     | •   |                             |                                               |                             |                        |                            |                   |     |  |
| cense                                          | •   | Assessment Request          | Permit Application<br>Requested for Extension | Approved Permit             | Organization User      | Approved License           | Activated Surety  |     |  |
| ermit d                                        |     | Created<br>1                | Approved                                      | Applications<br>O           | Activated<br><b>1</b>  | Application(s)<br><b>1</b> | 1                 |     |  |
| egistration                                    | ÷   |                             |                                               |                             |                        |                            |                   |     |  |
|                                                |     |                             |                                               |                             |                        |                            |                   |     |  |

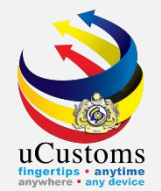

### Click at respective **reference** to proceed.

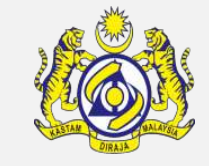

| INBOX                                                  |                                                                                |                        | E                               |
|--------------------------------------------------------|--------------------------------------------------------------------------------|------------------------|---------------------------------|
| From                                                   | Subject                                                                        | Received Date          | Reference                       |
| COMMISSIONER OF HERITAGE - COMMISSIONER OF<br>HERITAGE | Permit Application Extension PMT-EXT-CHRFD-07-2020-000001 has been<br>Approved | 08-07-2020<br>13:00:35 | MT-EXT-CHRFD-07-2020-<br>000001 |
| «                                                      | < Page 1 Of 1 Total 1 Item(s) > >>                                             |                        | Items per list 10 🗸             |

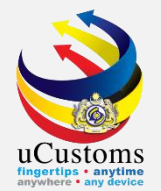

### Trader may check the **Permit Extension Details**, the status is **APPROVED**.

| PERMIT EXTENSION DETAILS |                                   |                      |                               | STATUS : APPRO | VED III |
|--------------------------|-----------------------------------|----------------------|-------------------------------|----------------|---------|
| Request No.              | PMT-EXT-CHRFD-07-2020-000001      | Permit No.           | JWN/8/072020/000003           |                |         |
| Requested By             | Applicant     CBRA                | Reason for Extension | * EXTENSION OF EXHIBITION PER | RIOD 🗸         |         |
| User Name                | WAN SOLAHUDIN BIN MOHAMED         | Extension Period     |                               | 30             | Days    |
| Apply Date               | 08-07-2020                        | Actual Expiry Date   | 31-08-2020                    | <b></b>        |         |
| Extension Approved Date  | 08-07-2020                        | New Expiry Date      | 30-09-2020                    | <b>#</b>       |         |
|                          |                                   |                      |                               |                |         |
| REVIEW DETAILS           |                                   |                      |                               |                |         |
| Reviewed by              | MUHAMAD IHSANUDDIN BIN MUHD KIFRI | Reviewed Date        | 08-07-2020                    |                |         |
| Remarks                  |                                   |                      |                               |                |         |
| RECOMMENDATION DETAILS   |                                   |                      |                               |                |         |
| Recommended By           | MUHAMAD SAIFUL BIN MOHAMAD ABEDIN | Recommended Date     | 08-07-2020                    |                |         |
| Remarks                  |                                   |                      |                               |                |         |
| APPROVAL DETAILS         |                                   |                      |                               |                |         |
|                          |                                   | Back                 |                               |                |         |

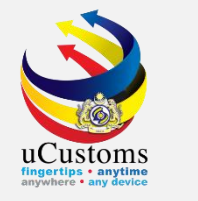

#### Login as **Trader**.

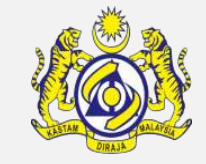

### Go to inbox of menu > PERMIT/QUOTA > Permit > Permit Extension/Cancellation.

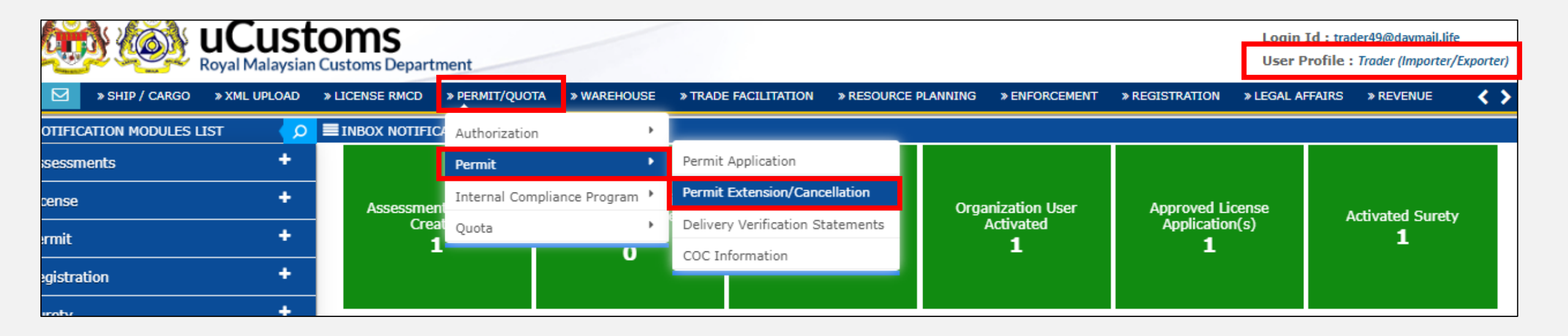

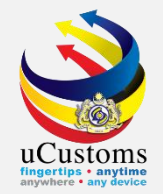

### Go to **View/Edit** to go into the details of extension application.

| PERMIT EXTENSION/CANCELLATION REQUEST LIST |     |                     |        |                                          |                |                                                                 |          |        | -    |
|--------------------------------------------|-----|---------------------|--------|------------------------------------------|----------------|-----------------------------------------------------------------|----------|--------|------|
|                                            | No. | Permit No.          | BRN    | Company Name                             | Permit Code    | Permit Name                                                     | Status   | View / | Edit |
|                                            | 1   | JWN/8/072020/000003 | 58849P | SUNSING IMPORTER & EXPORTER<br>SDN. BHD. | JWN/PP.600/3/8 | APPLICATION FORM FOR IMPORT LICENSE OF FOREIGN<br>HERITAGE ITEM | Approved | Ø      |      |

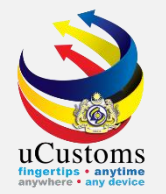

# Status now changed to **APPROVED**.

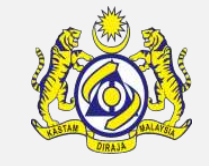

| EPERMIT EXTENSION DETAILS |                                   |          |                      |                              | STATUS : APPRO | VED  |
|---------------------------|-----------------------------------|----------|----------------------|------------------------------|----------------|------|
| Request No.               | PMT-EXT-CHRFD-07-2020-000001      |          | Permit No.           | JWN/8/072020/000003          |                |      |
| Requested By              | Applicant     CBRA                |          | Reason for Extension | * EXTENSION OF EXHIBITION PE | RIOD 🗸         |      |
| User Name                 | WAN SOLAHUDIN BIN MOHAMED         |          | Extension Period     |                              | 30             | Days |
| Apply Date                | 08-07-2020                        | <b>1</b> | Actual Expiry Date   | 31-08-2020                   | <b></b>        |      |
| Extension Approved Date   | 08-07-2020                        | 1        | New Expiry Date      | 30-09-2020                   | <b></b>        |      |
|                           |                                   |          |                      |                              |                |      |
| REVIEW DETAILS            |                                   |          |                      |                              |                |      |
| Reviewed by               | MUHAMAD IHSANUDDIN BIN MUHD KIFRI |          | Reviewed Date        | 08-07-2020                   | <b>11</b>      |      |
| Remarks                   |                                   | 11       |                      |                              |                |      |
| RECOMMENDATION DETAILS    |                                   |          |                      |                              |                |      |
| Recommended By            | MUHAMAD SAIFUL BIN MOHAMAD ABEDIN |          | Recommended Date     | 08-07-2020                   |                |      |
| Remarks                   |                                   | 11       |                      |                              |                |      |
| APPROVAL DETAILS          |                                   |          |                      |                              |                |      |
|                           |                                   | Ва       | ck                   |                              |                |      |

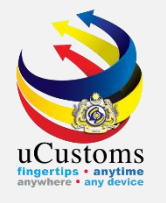

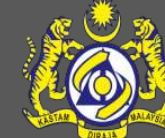

# Permit Amendment (DOE)

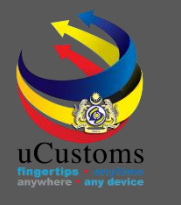

# User Profiles Involved

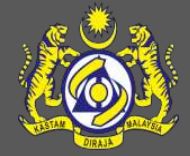

- 1. Trader
- 2. Permit Assigning Officer
- 3. Permit Verification Officer
- 4. Permit Approver

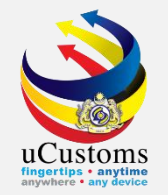

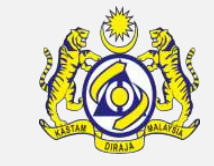

# Permit now with **ACTIVATED** status. Click **Request for Amendment** button to request for amendment.

| E PERMIT APPLICATION       |                                                                      |                                     | STATUS : ACTIVATED             |  |  |  |  |  |  |
|----------------------------|----------------------------------------------------------------------|-------------------------------------|--------------------------------|--|--|--|--|--|--|
| Temporary Permit No.       | PAP-TMP-DOEMY-07-2020-000016                                         | Tracking No.                        | 20070000067                    |  |  |  |  |  |  |
| Permit No.                 | CHEM/I/072020/000008                                                 | Permit Name                         | IMPORT CLEARANCE LETTER FOR    |  |  |  |  |  |  |
| CBRA Name                  | DEPARTMENT OF ENVIRONMENT                                            | Administrative Customs<br>Station   | * B10 - WISMA KASTAM, PELABUH/ |  |  |  |  |  |  |
| Permit Code                | CL/NSW/CHEM/I                                                        | CBRA Ref. No.                       | CL/NSW/CHEM/I                  |  |  |  |  |  |  |
| Transaction Type           | IMPORT 🗸                                                             | Category                            | MULTIPLE 🗸                     |  |  |  |  |  |  |
| Purpose of Import / Export | SELECT THE VALUE                                                     | Other Purpose of Import /<br>Export |                                |  |  |  |  |  |  |
| Permit Description         | IMPORT CLEARANCE LETTER                                              | BRN                                 | 43594T                         |  |  |  |  |  |  |
| Branch                     | * EHS SECTION V                                                      | Company Name                        | SINAH IMPORT & EXPORT SDN. B   |  |  |  |  |  |  |
| Common Name                | Search                                                               | Scientific Name                     | Search                         |  |  |  |  |  |  |
| Main Business              |                                                                      | Other Business                      | 1                              |  |  |  |  |  |  |
|                            | Print Print Slip Request for Amendment Request for Cancellation Back |                                     |                                |  |  |  |  |  |  |

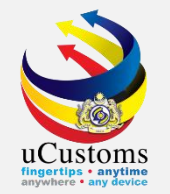

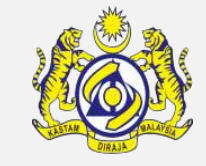

For example, this trader request to amend Administrative Customs Station. Original station is B10 (refer previous slide), and want to change to B18.

| EPERMIT APPLICATION        |                              | STATU                               | 5 : REQUESTED FOR AMENDMENT    |  |  |  |  |  |
|----------------------------|------------------------------|-------------------------------------|--------------------------------|--|--|--|--|--|
| Temporary Permit No.       | PAP-TMP-DOEMY-07-2020-000016 | Tracking No.                        | 20070000067                    |  |  |  |  |  |
| Permit No.                 | CHEM/I/072020/000008         | Permit Name                         | IMPORT CLEARANCE LETTER FOR    |  |  |  |  |  |
| CBRA Name                  | DEPARTMENT OF ENVIRONMENT    | Administrative Customs<br>Station   | *B18 - PELABUHAN BARAT, SELANI |  |  |  |  |  |
| Permit Code                | CL/NSW/CHEM/I                | CBRA Ref. No.                       | CL/NSW/CHEM/I                  |  |  |  |  |  |
| Transaction Type           | IMPORT 🗸                     | Category                            | MULTIPLE ~                     |  |  |  |  |  |
| Purpose of Import / Export | SELECT THE VALUE             | Other Purpose of Import /<br>Export |                                |  |  |  |  |  |
| Permit Description         | IMPORT CLEARANCE LETTER      | BRN                                 | 43594T                         |  |  |  |  |  |
| Branch                     | * EHS SECTION V              | Company Name                        | SINAH IMPORT & EXPORT SDN. B   |  |  |  |  |  |
| Common Name                | Search                       | Scientific Name                     | Search                         |  |  |  |  |  |
| Main Business              |                              | Other Business                      |                                |  |  |  |  |  |
| Print Slip Submit Back     |                              |                                     |                                |  |  |  |  |  |

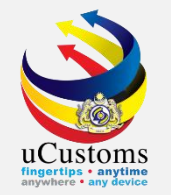

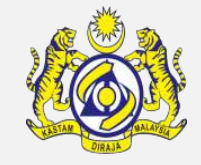

Go to the bottom of the page, put **amendment reason** and then go to **View/Edit** in the **Permit Item Details** section.

| RECOMMENDATION DETAILS  |                                                                         |                      |                 |            |          |             |  |  |  |  |
|-------------------------|-------------------------------------------------------------------------|----------------------|-----------------|------------|----------|-------------|--|--|--|--|
| Recommended Date        | <b>*</b>                                                                |                      |                 |            |          |             |  |  |  |  |
| Recommendation Decision | SELECT THE VALUE                                                        | Recommender Ren      | marks           |            |          | 11          |  |  |  |  |
| PERMIT AMENDMENT DETAI  | ERMIT AMENDMENT DETAILS                                                 |                      |                 |            |          |             |  |  |  |  |
| Amendment Reason        | Requested Date                                                          |                      |                 |            | Ê        |             |  |  |  |  |
| Amendment Remarks       |                                                                         | Amendment Date       |                 |            |          | <b>#</b>    |  |  |  |  |
| PERMIT ITEM DETAILS     |                                                                         |                      |                 |            |          | 8           |  |  |  |  |
| ■ No. Item HS Code      | Item HS Code Description                                                |                      | Tariff Quantity | Tariff UOM | Status   | View / Edit |  |  |  |  |
| 1 2909.30.0000          | -Aromatic ethers and their haloge<br>nitrated or nitrosated derivatives | enated, sulphonated, | 100.000000      | KILOGRAM   | Modified |             |  |  |  |  |
| Print Slip Submit Back  |                                                                         |                      |                 |            |          |             |  |  |  |  |

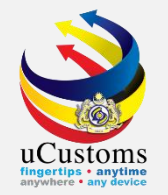

### In the Permit Item Details section, click **Submit** button.

| EPERMIT ITEM DETAILS    | PERMIT ITEM DETAILS STATUS : MODIFIED |            |  |                     |                                                      |  |  |  |  |  |
|-------------------------|---------------------------------------|------------|--|---------------------|------------------------------------------------------|--|--|--|--|--|
| Item HS Code            | * 2909.30.0000                        |            |  | HS Code Description | -Aromatic ethers and their halogenated, sulphonated, |  |  |  |  |  |
| Local Description       |                                       | 11         |  |                     |                                                      |  |  |  |  |  |
| Tariff Quantity         | *                                     | 100.000000 |  | Tariff UOM          | KGM-KILOGRAM                                         |  |  |  |  |  |
| Statistical Quantity    | *                                     | 100.000000 |  | Statistical UOM     | KGM-KILOGRAM                                         |  |  |  |  |  |
| Current Stock Balance   |                                       |            |  |                     |                                                      |  |  |  |  |  |
| Unit Cost (CIF) (RM)    |                                       |            |  | Total Cost (RM)     | 0.00                                                 |  |  |  |  |  |
| Common Name             | Search                                |            |  | Scientific Name     | Search                                               |  |  |  |  |  |
| Name of Research Centre | Search                                |            |  |                     |                                                      |  |  |  |  |  |
| Country of Origin       | * SINGAPORE                           |            |  |                     |                                                      |  |  |  |  |  |
| Grade                   |                                       |            |  | CITES No.           |                                                      |  |  |  |  |  |
| Entry Point             | Search                                |            |  | Exit Point          | Search                                               |  |  |  |  |  |
|                         | Save Submit Back                      |            |  |                     |                                                      |  |  |  |  |  |

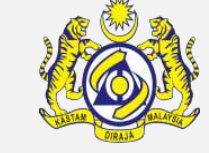

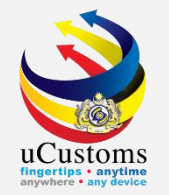

### Status now changed to **SUBMITTED**, and then click **Back** to proceed.

| E PERMIT ITEM DETAILS   |                                   |            |     |                     | STATUS : SUBM                                        | IITTED 🏢 |  |  |
|-------------------------|-----------------------------------|------------|-----|---------------------|------------------------------------------------------|----------|--|--|
| Item HS Code            | * 2909.30.0000                    |            | 0   | HS Code Description | -Aromatic ethers and their halogenated, sulphonated, | ÷<br>1   |  |  |
| Local Description       |                                   |            |     |                     |                                                      |          |  |  |
| Tariff Quantity         | *                                 | 100.000000 |     | Tariff UOM          | KGM-KILOGRAM                                         |          |  |  |
| Statistical Quantity    | Statistical Quantity * 100.000000 |            |     | Statistical UOM     | * KGM-KILOGRAM                                       |          |  |  |
| Current Stock Balance   |                                   |            |     |                     |                                                      |          |  |  |
| Unit Cost (CIF) (RM)    |                                   |            |     | Total Cost (RM)     |                                                      | 0.00     |  |  |
| Common Name             | Search                            |            |     | Scientific Name     | Search                                               |          |  |  |
| Name of Research Centre | Search                            |            |     |                     |                                                      |          |  |  |
| Country of Origin       | * SINGAPORE                       |            |     |                     |                                                      |          |  |  |
| Grade                   |                                   |            |     | CITES No.           |                                                      |          |  |  |
| Entry Point             | Search                            |            |     | Exit Point          | Search                                               |          |  |  |
|                         |                                   |            | Bac | ck                  |                                                      |          |  |  |

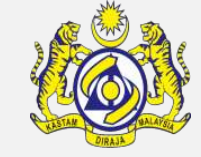

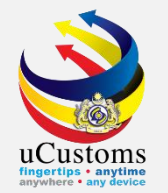

### In **Permit Application** form, go to the bottom of the page.

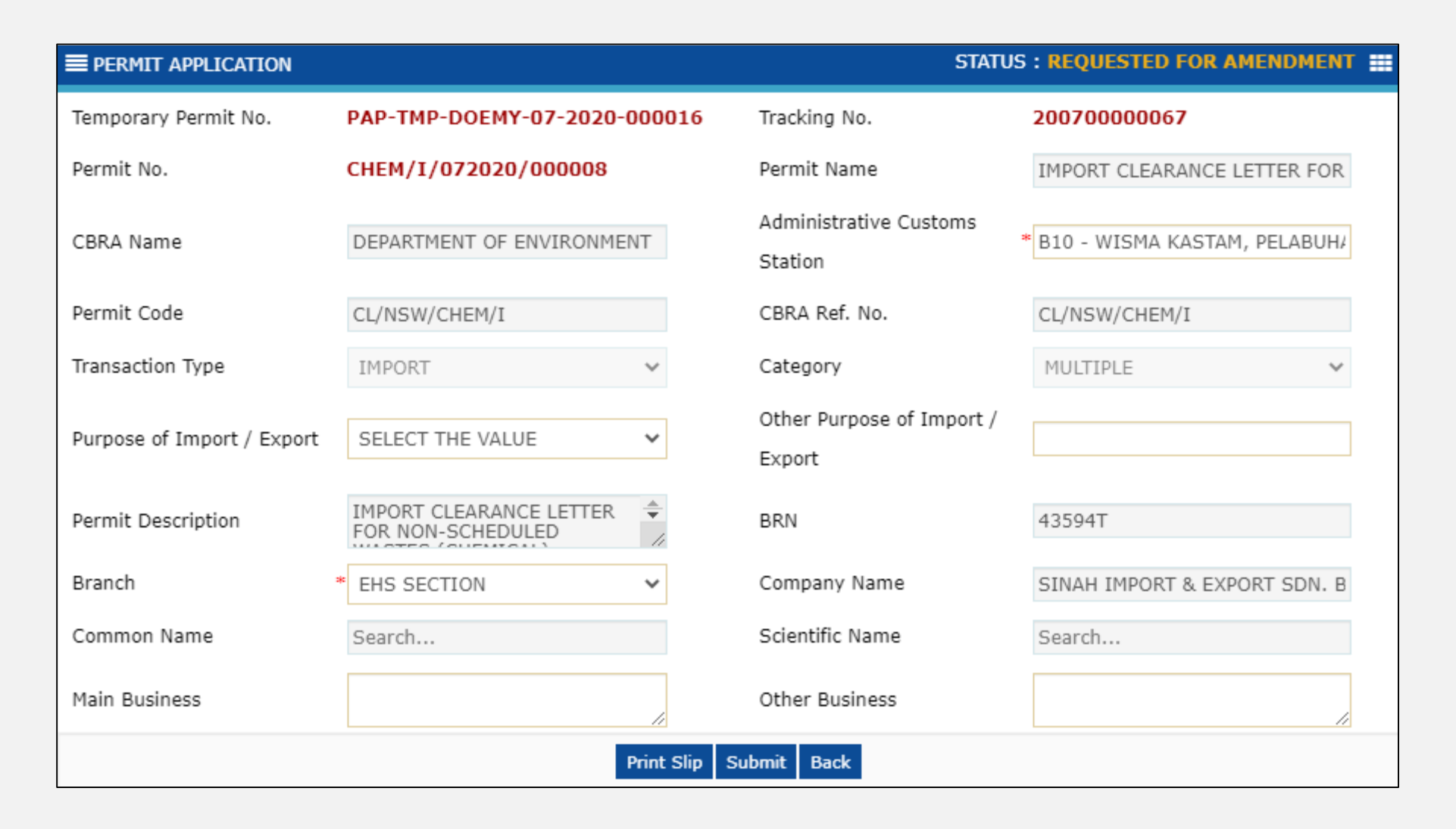

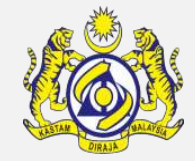

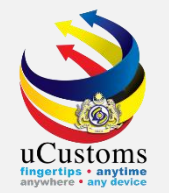

### Click **Submit** button to submit the amendment application.

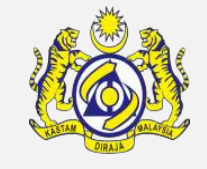

| RECOMMEND                                | RECOMMENDATION DETAILS  |                                                                  |                    |                  |                 |            |           |             |  |  |
|------------------------------------------|-------------------------|------------------------------------------------------------------|--------------------|------------------|-----------------|------------|-----------|-------------|--|--|
| Recommende                               | d Date                  |                                                                  |                    |                  |                 |            |           |             |  |  |
| Recommenda                               | tion Decision           | SELECT THE VALUE                                                 | ~                  | Recommender R    | emarks          |            |           | 11          |  |  |
| PERMIT AME                               | ERMIT AMENDMENT DETAILS |                                                                  |                    |                  |                 |            |           |             |  |  |
| Amendment Reason * INCORRECT INFORMATION |                         |                                                                  | ~                  | Requested Date   | Requested Date  |            |           |             |  |  |
| Amendment Remarks                        |                         |                                                                  | 11                 | Amendment Date   |                 |            |           |             |  |  |
| O PERMIT IT                              | EM DETAILS              |                                                                  |                    |                  |                 |            |           |             |  |  |
| No.                                      | Item HS Code            | Item HS Code Description                                         |                    |                  | Tariff Quantity | Tariff UOM | Status    | View / Edit |  |  |
| 1                                        | 2909.30.0000            | -Aromatic ethers and their has<br>nitrated or nitrosated derivat | alogenate<br>tives | ed, sulphonated, | 100.000000      | KILOGRAM   | Submitted |             |  |  |
|                                          | Print Sli J Submit Back |                                                                  |                    |                  |                 |            |           |             |  |  |

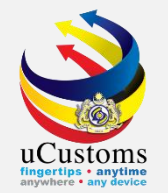

Permit No.

CBRA Name

Permit Code

Branch

Common Name

Main Business

Transaction Type

#### Status now changed to **SUBMITTED FOR AMENDMENT**.

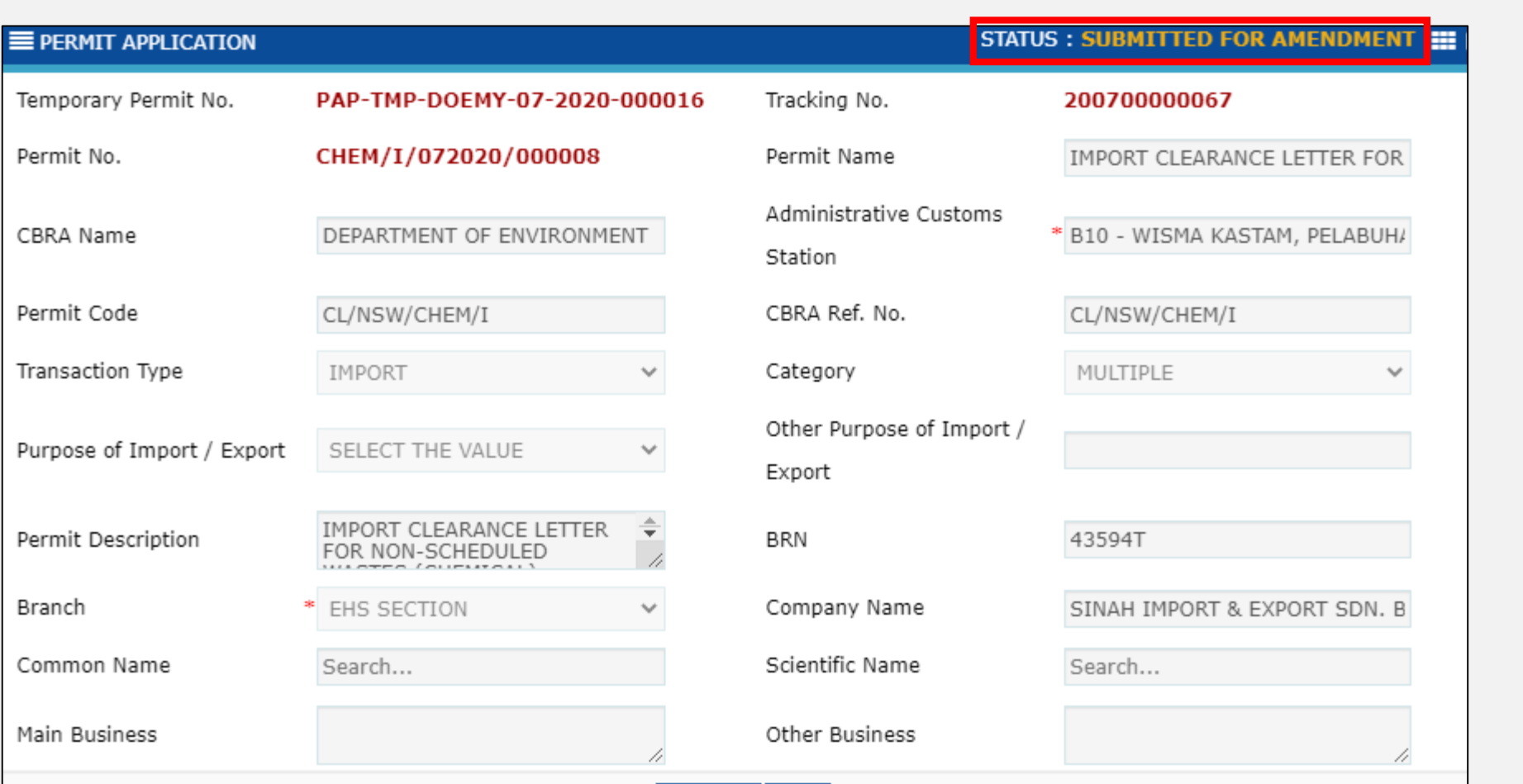

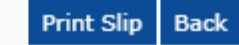

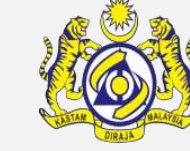

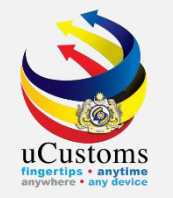

### Login as **Permit Assigning Officer.**

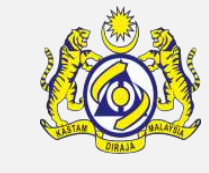

Go to inbox of **Permit Application Amendment Submitted**.

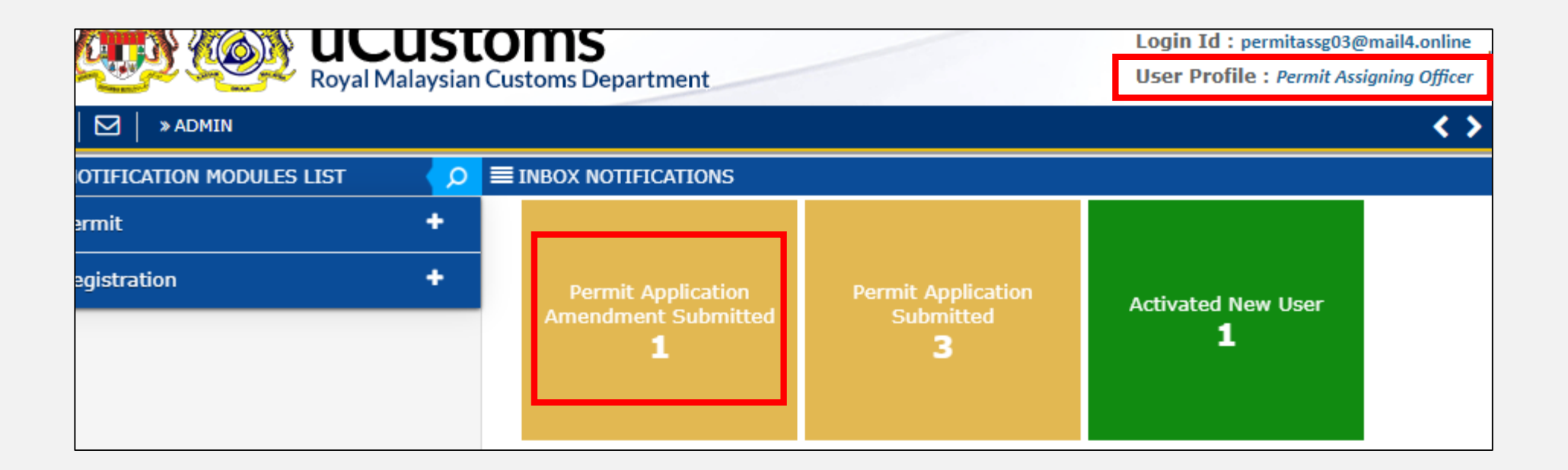

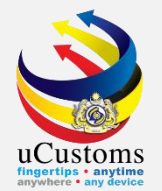

### Click at respective **reference** to proceed.

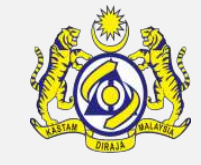

| ≡ INBOX                            |                                                                                          |                        |  |                                      |  |  |  |  |  |
|------------------------------------|------------------------------------------------------------------------------------------|------------------------|--|--------------------------------------|--|--|--|--|--|
| From                               | Subject                                                                                  | Received Date          |  | Reference                            |  |  |  |  |  |
| SINAH IMPORT &<br>EXPORT SDN. BHD. | Permit Application PAP-TMP-DOEMY-07-2020-<br>000016 Amendment request has been Submitted | 08-07-2020<br>14:29:22 |  | PAP-TMP-<br>DOEMY-07-<br>2020-000016 |  |  |  |  |  |

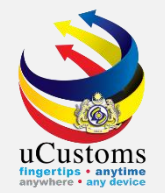

## Click at **browse** button to browse officer name to be assigned.

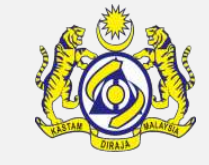

| ≣м   | MONITOR PERMIT APPLICATION/AMENDMENT REQUEST LIST |                                  |                      |        |                                                             |                |           |  |                               |  |
|------|---------------------------------------------------|----------------------------------|----------------------|--------|-------------------------------------------------------------|----------------|-----------|--|-------------------------------|--|
| 0    | Assig                                             | n (Re-Assign                     | Search               |        |                                                             |                |           |  |                               |  |
| PERI | ERMIT ALLOCATION LIST                             |                                  |                      |        |                                                             |                |           |  |                               |  |
|      | No.                                               | Temporary Permit No.             | Permit No.           | BRN    | Organization Name                                           | Created Date 🗸 | Assign To |  | Status                        |  |
|      | 1                                                 | PAP-TMP-DOEMY-07-<br>2020-000016 | CHEM/I/072020/000008 | 43594T | SINAH IMPORT &<br>EXPORT SDN.<br>BHD.                       | 07-07-2020     |           |  | Submitted<br>for<br>Amendment |  |
|      | 2                                                 | PAP-TMP-DOEMY-07-<br>2020-000017 |                      | 44120W | KWANG YEOW<br>HENG IMPORTER &<br>EXPORTER<br>(MALAYSIA) S.B | 07-07-2020     |           |  | Submitted                     |  |

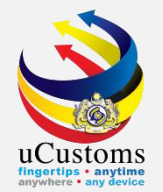

### Permit officer list appear, select **officer name** for verification.

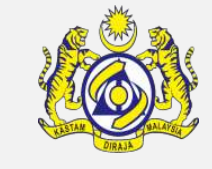

| E PE | RMIT OFFICERS LIST                             |                             |
|------|------------------------------------------------|-----------------------------|
| No.  | Officer Name                                   | User Profile                |
| 1    | MOHD ZULKIFLY BIN YUSOFF                       | Permit Verification Officer |
| 2    | MOHD HADAPI BIN SAMANI                         | Permit Verification Officer |
| 3    | RUBIAH BINTI JAMIN                             | Permit Verification Officer |
| 4    | MOHD RADI BIN HASSAN                           | Permit Verification Officer |
| 5    | IRZALINA BINTI ABU BAKAR                       | Permit Verification Officer |
| 6    | SOZANA BINTI MD YAAKUB                         | Permit Verification Officer |
| 7    | AHMAD BOKHARI BIN ADAWI                        | Permit Verification Officer |
| 8    | SERAH A/P LOVIS                                | Permit Verification Officer |
| 9    | VERONICA ANAK TONIS                            | Permit Verification Officer |
| 10   | NGUI JIA YANG                                  | Permit Verification Officer |
|      | <pre>« &lt; Page 1 Of 1 Total 10 Item(s)</pre> | > >> Items per list 10 V    |

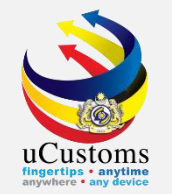

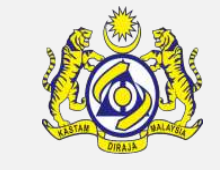

# Selected officer name appear in the permit allocation list. Then, tick at the checkbox and click **Assign To**.

| M   | IONIT                 | OR PERMIT APPLICATIO             | N/AMENDMENT REQUEST L | IST    |                                                             |                |                  |  | -                             |
|-----|-----------------------|----------------------------------|-----------------------|--------|-------------------------------------------------------------|----------------|------------------|--|-------------------------------|
| 0   | Assig                 | n ORe-Assign                     | Search                |        |                                                             |                |                  |  |                               |
|     |                       |                                  |                       |        |                                                             |                |                  |  |                               |
| PER | MIT A                 | LLOCATION LIST                   |                       |        |                                                             |                |                  |  | •                             |
|     | No.                   | Temporary Permit No.             | Permit No.            | BRN    | Organization Name                                           | Created Date 🗸 | Assign To        |  | Status                        |
|     | 1                     | PAP-TMP-DOEMY-07-<br>2020-000016 | CHEM/I/072020/000008  | 43594T | SINAH IMPORT &<br>EXPORT SDN.<br>BHD.                       | 07-07-2020     | NGUI JIA<br>YANG |  | Submitted<br>for<br>Amendment |
|     | 2                     | PAP-TMP-DOEMY-07-<br>2020-000017 |                       | 44120W | KWANG YEOW<br>HENG IMPORTER &<br>EXPORTER<br>(MALAYSIA) S.B | 07-07-2020     |                  |  | Submitted                     |
|     | 3                     | PAP-TMP-DOEMY-06-<br>2020-000010 |                       | 24575T | TEXAS IMPORTERS<br>& EXPORTERS<br>SDN. BHD.                 | 30-06-2020     |                  |  | Submitted                     |
| A   | Assign To <pre></pre> |                                  |                       |        |                                                             |                |                  |  |                               |

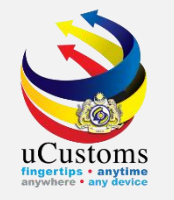

### Login as **Permit Verification Officer**.

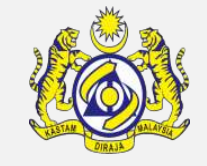

Go to inbox of **Permit Application Assigned for Reviewer**.

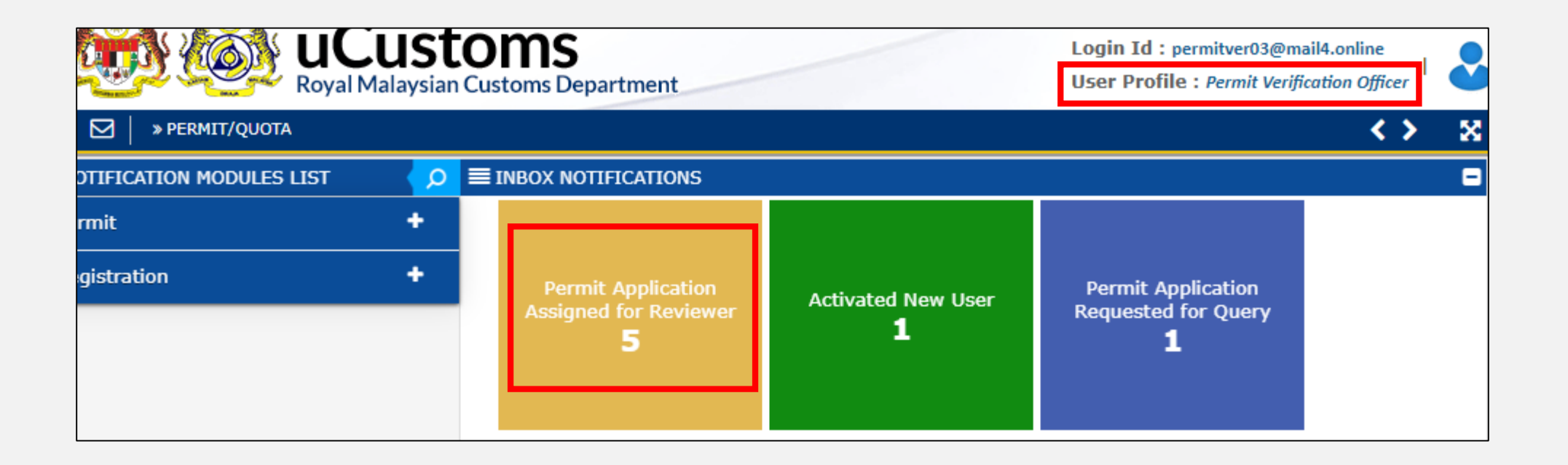

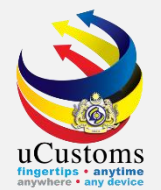

### Click at respective **reference** to proceed.

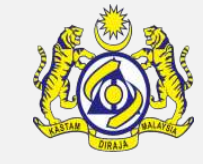

| ■ INBOX                                                                          |                                                                                                  |                        |  |                                          |  |  |
|----------------------------------------------------------------------------------|--------------------------------------------------------------------------------------------------|------------------------|--|------------------------------------------|--|--|
| From                                                                             | Subject                                                                                          | Received Date          |  | Reference                                |  |  |
| DEPARTMENT OF ENVIRONMENT -<br>Bahagian Bahan Berbahaya,<br>Jabatan Alam Sekitar | Permit Application Amendment PAP-TMP-<br>DOEMY-07-2020-000016 has been<br>Submitted for Reviewal | 08-07-2020<br>14:32:31 |  | PAP-TMP-<br>DOEMY-<br>07-2020-<br>000016 |  |  |

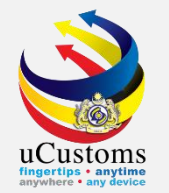

### Status now is **SUBMITTED FOR REVIEWER**.

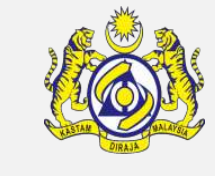

| E PERMIT APPLICATION       |                                              |                                  | STATUS : SUBMITTED FOR REVIEWER |
|----------------------------|----------------------------------------------|----------------------------------|---------------------------------|
| Temporary Permit No.       | PAP-TMP-DOEMY-07-2020-0000                   | 6 Tracking No.                   | 20070000067                     |
| Permit No.                 | CHEM/I/072020/000008                         | Permit Name                      | IMPORT CLEARANCE LETTER FOR     |
| CBRA Name                  | DEPARTMENT OF ENVIRONMENT                    | Administrative Custom<br>Station | * B10 - WISMA KASTAM, PELABUH/  |
| Permit Code                | CL/NSW/CHEM/I                                | CBRA Ref. No.                    | CL/NSW/CHEM/I                   |
| Transaction Type           | IMPORT 🗸                                     | Category                         | MULTIPLE 🗸                      |
| Purpose of Import / Export | SELECT THE VALUE                             | Other Purpose of Impo<br>Export  | ort /                           |
| Permit Description         | IMPORT CLEARANCE LETTER<br>FOR NON-SCHEDULED | BRN                              | 43594T                          |
| Branch                     | * EHS SECTION V                              | Company Name                     | SINAH IMPORT & EXPORT SDN. B    |
| Common Name                | Search                                       | Scientific Name                  | Search                          |
| Main Business              | 1                                            | Other Business                   | 1.                              |
|                            | Review Completed                             | Return for Correction Back       |                                 |

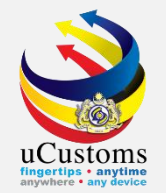

### Go to the bottom of the page, put **Reviewer Decision** and click **Review Completed** button.

| REVIEW DETAILS           |                         |                            |                  |  |  |  |  |
|--------------------------|-------------------------|----------------------------|------------------|--|--|--|--|
| Reviewed by              | NGUI JIA YANG           | Reviewed Date              | 07-07-2020       |  |  |  |  |
| Reviewer Decision *      | VERIFIED ~              | Review/Verify Remarks      | review completed |  |  |  |  |
| Permit Reference No      |                         |                            |                  |  |  |  |  |
| PERMIT AMENDMENT DETAILS |                         |                            |                  |  |  |  |  |
| Amendment Reason         | INCORRECT INFORMATION V | Requested Date             | 08-07-2020       |  |  |  |  |
| Amendment Remarks        | 11                      | Amendment Date             |                  |  |  |  |  |
|                          |                         | -                          |                  |  |  |  |  |
|                          | Review Completed        | Return for Correction Back |                  |  |  |  |  |
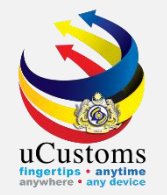

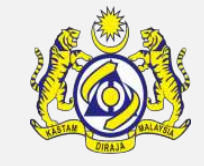

Assign request list appear, showing all available **Permit Approver**. Select one of the officer by **tick** at the checkbox and then click **Assign** button.

| The      | The Inspection request will be assigned to: |                                 |                                 |                 |  |  |  |  |  |
|----------|---------------------------------------------|---------------------------------|---------------------------------|-----------------|--|--|--|--|--|
|          | ASSIGN REQUEST                              |                                 |                                 |                 |  |  |  |  |  |
|          | No.                                         | User Name                       | Department/Division/Branch/Unit | Profile         |  |  |  |  |  |
|          | 1                                           | LOKE KIN WENG                   | Permit Approver                 | Permit Approver |  |  |  |  |  |
|          | 2                                           | JOHARI BIN SAAD                 | Permit Approver                 | Permit Approver |  |  |  |  |  |
|          | 3                                           | SUKRI BIN WAHAB                 | Permit Approver                 | Permit Approver |  |  |  |  |  |
|          | 4                                           | ISMA ROHAIDA BINTI ISMAIL       | Permit Approver                 | Permit Approver |  |  |  |  |  |
|          | 5                                           | AHMAD FAUZI BIN ABDULLAH        | Permit Approver                 | Permit Approver |  |  |  |  |  |
|          | 6                                           | SHAHZAD AMIRI BINTI KARIM AMIRI | Permit Approver                 | Permit Approver |  |  |  |  |  |
|          | 7                                           | PHILIP NGUE MONG HONG           | Permit Approver                 | Permit Approver |  |  |  |  |  |
|          | 8                                           | ELANMATHI A/P ELANGOVAN         | Permit Approver                 | Permit Approver |  |  |  |  |  |
| Assign 🔄 |                                             |                                 |                                 |                 |  |  |  |  |  |

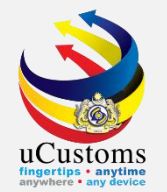

# Status now changed to **SUBMITTED FOR APPROVER**.

| E PERMIT APPLICATION       |                                              |          | S                                 | TATUS : SUBMITTED FOR APPROVER |
|----------------------------|----------------------------------------------|----------|-----------------------------------|--------------------------------|
| Temporary Permit No.       | PAP-TMP-DOEMY-07-2020-                       | 000016   | Tracking No.                      | 20070000067                    |
| Permit No.                 | CHEM/I/072020/000008                         |          | Permit Name                       | IMPORT CLEARANCE LETTER FOR    |
| CBRA Name                  | DEPARTMENT OF ENVIRONMENT                    |          | Administrative Customs<br>Station | * B10 - WISMA KASTAM, PELABUH/ |
| Permit Code                | CL/NSW/CHEM/I                                |          | CBRA Ref. No.                     | CL/NSW/CHEM/I                  |
| Transaction Type           | IMPORT                                       | ~        | Category                          | MULTIPLE 🗸                     |
| Purpose of Import / Export | SELECT THE VALUE                             | ~        | Other Purpose of Import<br>Export | /                              |
| Permit Description         | IMPORT CLEARANCE LETTER<br>FOR NON-SCHEDULED | <b>▲</b> | BRN                               | 43594T                         |
| Branch                     | EHS SECTION                                  | ~        | Company Name                      | SINAH IMPORT & EXPORT SDN. B   |
| Common Name                | Search                                       |          | Scientific Name                   | Search                         |
| Main Business              |                                              | 1        | Other Business                    | 11                             |
|                            |                                              | E        | ack                               |                                |

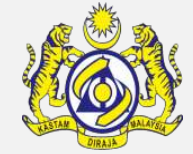

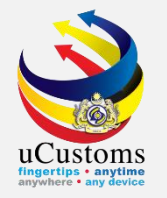

#### Login as **Permit Approver.**

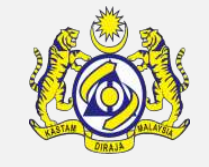

Go to inbox of **Permit Application Assigned for Approver.** 

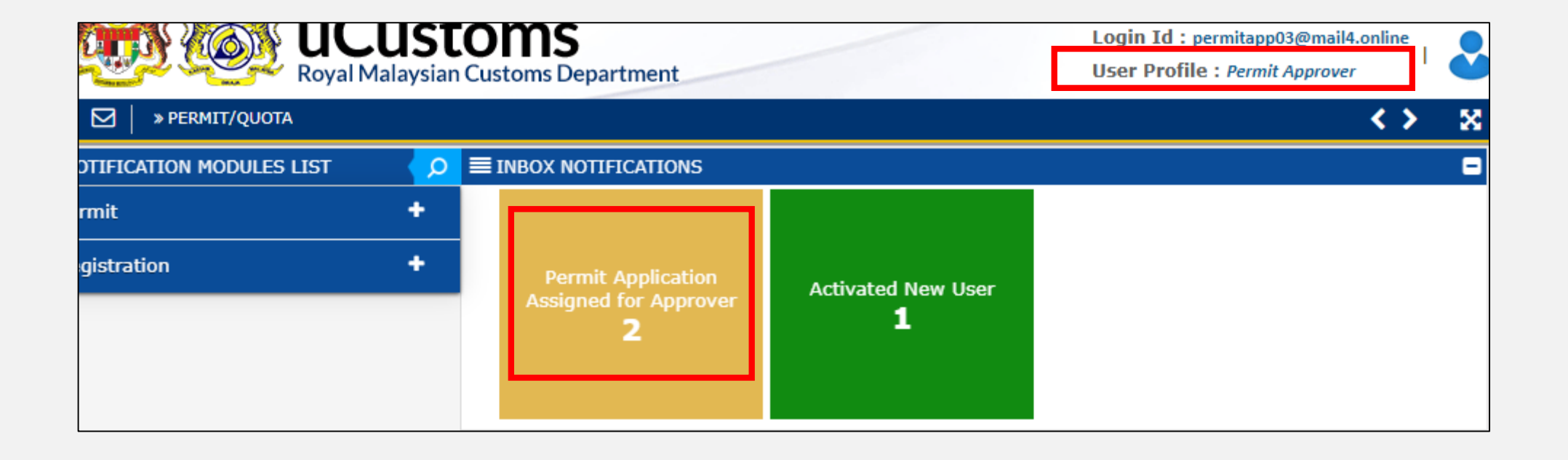

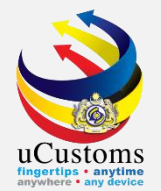

# Click at respective **reference** to proceed.

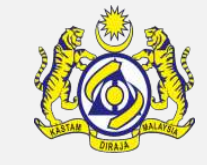

| From                                                                             | Subject                                                                                          | Received Date          |  | Reference                                |  |  |  |
|----------------------------------------------------------------------------------|--------------------------------------------------------------------------------------------------|------------------------|--|------------------------------------------|--|--|--|
| DEPARTMENT OF ENVIRONMENT -<br>Bahagian Bahan Berbahaya,<br>Jabatan Alam Sekitar | Permit Application Amendment PAP-TMP-<br>DOEMY-07-2020-000016 has been<br>Submitted for Approval | 08-07-2020<br>14:37:35 |  | PAP-TMP-<br>DOEMY-<br>07-2020-<br>000016 |  |  |  |

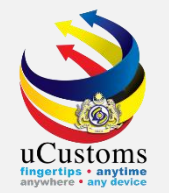

# The permit application form appear. Go to the bottom of the page.

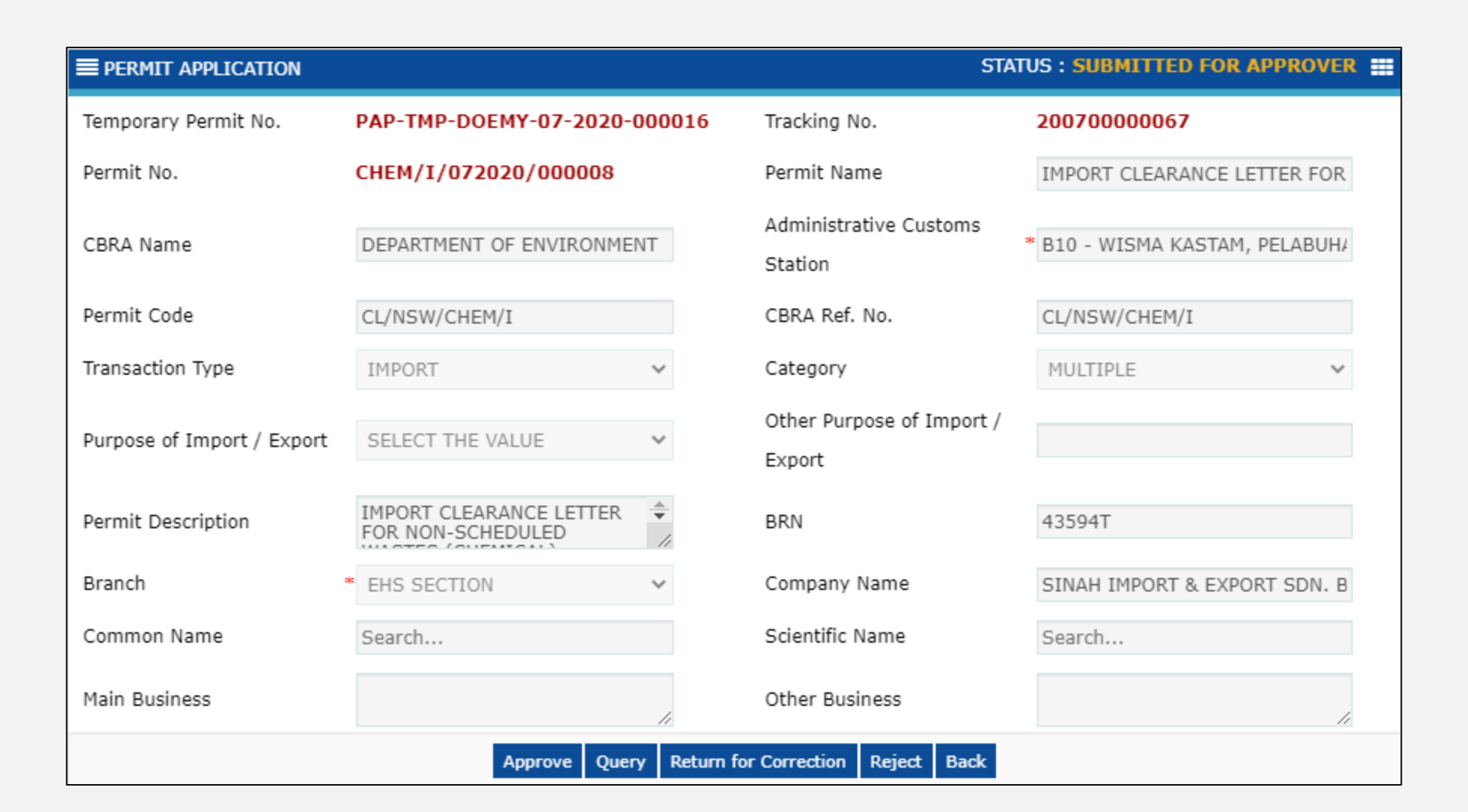

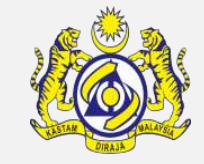

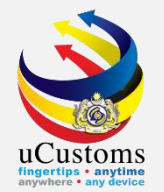

#### Go to View/Edit at Permit Item Details section.

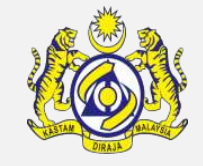

| PERMIT              | PERMIT AMENDMENT DETAILS                                                                                                    |                                                                  |                                                                                    |                |                 |              |           |             |  |  |  |
|---------------------|----------------------------------------------------------------------------------------------------|------------------------------------------------------------------|------------------------------------------------------------------------------------|----------------|-----------------|--------------|-----------|-------------|--|--|--|
| Amendm              | ient Reason                                                                                                    | INCORRECT INFORMATION                                            | ~                                                                                  | Requested Date |                 | 08-07-2020   |           |             |  |  |  |
| Amendm              | ient Remarks                                                                                                    |                                                                  | 11                                                                                 | Amendment Da   | te              |              |           | Ê           |  |  |  |
| PERMIT ITEM DETAILS |                                                                                                    |                                                                  |                                                                                    |                |                 |              |           |             |  |  |  |
| No.                 | Item HS Code                                                                                                    | Item HS Code Description                                         |                                                                                    |                | Tariff Quantity | / Tariff UOM | Status    | View / Edit |  |  |  |
| 1                   | 2909.30.0000                                                                                                    | -Aromatic ethers and their halogena<br>or nitrosated derivatives | matic ethers and their halogenated, sulphonated, nitrated<br>itrosated derivatives |                |                 |              | Submitted | ľ           |  |  |  |
|                     | <pre></pre>                                                                                                    |                                                                  |                                                                                    |                |                 |              |           |             |  |  |  |
| I/V<br>with<br>the  | I / We hereby request for application of permits as stated in the application form and certify that the particulars stated in the application<br>with all its supporting documents are completed and true and shall comply with all the relevant provisions of laws and regulations as well as<br>the conditions imposed. |                                                                  |                                                                                    |                |                 |              |           |             |  |  |  |
|                     | Approve Query Return for Correction Reject Back                                                                                                    |                                                                  |                                                                                    |                |                 |              |           |             |  |  |  |

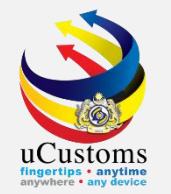

# In Permit Item Details form, click **Approve** button to proceed.

| EPERMIT ITEM DETAILS    |                |            |                     | STATUS : SUBMITTED 🗮                                 |
|-------------------------|----------------|------------|---------------------|------------------------------------------------------|
| Item HS Code            | * 2909.30.0000 | 9          | HS Code Description | -Aromatic ethers and their halogenated, sulphonated, |
| Local Description       |                | 11         |                     |                                                      |
| Tariff Quantity         | *              | 100.000000 | Tariff UOM          | KGM-KILOGRAM                                         |
| Statistical Quantity    | *              | 100.000000 | Statistical UOM     | * KGM-KILOGRAM                                       |
| Current Stock Balance   |                |            |                     |                                                      |
| Unit Cost (CIF) (RM)    |                |            | Total Cost (RM)     | 0.00                                                 |
| Common Name             | Search         |            | Scientific Name     | Search                                               |
| Name of Research Centre | Search         |            |                     |                                                      |
| Country of Origin       | * SINGAPORE    |            |                     |                                                      |
| Grade                   |                |            | CITES No.           |                                                      |
| Entry Point             | Search         |            | Exit Point          | Search                                               |
|                         |                | Approve    | Reject Back         |                                                      |

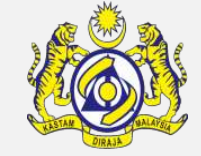

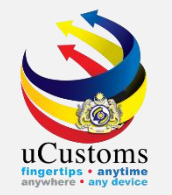

# Status of **Permit Item Details** now is changed to **APPROVED**. Click **Back** button to proceed.

| E PERMIT ITEM DETAILS   |                |            |                     | STATUS : APPROVED                                    |
|-------------------------|----------------|------------|---------------------|------------------------------------------------------|
| Item HS Code            | * 2909.30.0000 | 0          | HS Code Description | -Aromatic ethers and their halogenated, sulphonated, |
| Local Description       |                | h          |                     |                                                      |
| Tariff Quantity         | *              | 100.000000 | Tariff UOM          | KGM-KILOGRAM                                         |
| Statistical Quantity    | *              | 100.000000 | Statistical UOM     | * KGM-KILOGRAM                                       |
| Current Stock Balance   |                |            |                     |                                                      |
| Unit Cost (CIF) (RM)    |                |            | Total Cost (RM)     | 0.00                                                 |
| Common Name             | Search         |            | Scientific Name     | Search                                               |
| Name of Research Centre | Search         |            |                     |                                                      |
| Country of Origin       | * SINGAPORE    |            |                     |                                                      |
| Grade                   |                |            | CITES No.           |                                                      |
| Entry Point             | Search         |            | Exit Point          | Search                                               |
|                         |                |            | Back                |                                                      |

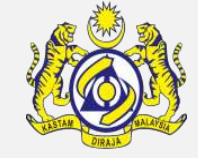

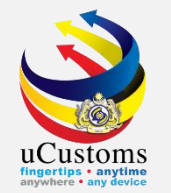

# In **Permit Application** form, Click **Approve** button.

| E PERMIT APPLICATION STATUS : SUBMITTED FOR APPROVER III - |                              |                                     |                                |  |  |  |  |  |
|------------------------------------------------------------|------------------------------|-------------------------------------|--------------------------------|--|--|--|--|--|
| Temporary Permit No.                                       | PAP-TMP-DOEMY-07-2020-000016 | Tracking No.                        | 20070000067                    |  |  |  |  |  |
| Permit No.                                                 | CHEM/I/072020/000008         | Permit Name                         | IMPORT CLEARANCE LETTER FOR    |  |  |  |  |  |
| CBRA Name                                                  | DEPARTMENT OF ENVIRONMENT    | Administrative Customs<br>Station   | * B10 - WISMA KASTAM, PELABUH/ |  |  |  |  |  |
| Permit Code                                                | CL/NSW/CHEM/I                | CBRA Ref. No.                       | CL/NSW/CHEM/I                  |  |  |  |  |  |
| Transaction Type                                           | IMPORT 🗸                     | Category                            | MULTIPLE 🗸                     |  |  |  |  |  |
| Purpose of Import / Export                                 | SELECT THE VALUE             | Other Purpose of Import /<br>Export |                                |  |  |  |  |  |
| Permit Description                                         | IMPORT CLEARANCE LETTER      | BRN                                 | 43594T                         |  |  |  |  |  |
| Branch                                                     | * EHS SECTION V              | Company Name                        | SINAH IMPORT & EXPORT SDN. B   |  |  |  |  |  |
| Common Name                                                | Search                       | Scientific Name                     | Search                         |  |  |  |  |  |
| Main Business                                              | /                            | Other Business                      | 1                              |  |  |  |  |  |
|                                                            | Approve Query Return         | for Correction Reject Back          |                                |  |  |  |  |  |

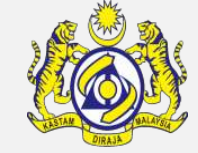

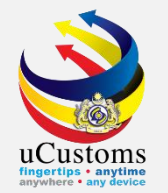

# Status now changed to **AMENDED**.

| EPERMIT APPLICATION        |                           |         |                                     | STATUS : AMENDED               |
|----------------------------|---------------------------|---------|-------------------------------------|--------------------------------|
| Temporary Permit No.       | PAP-TMP-DOEMY-07-2020-000 | 0016    | Tracking No.                        | 20070000067                    |
| Permit No.                 | CHEM/I/072020/000008      |         | Permit Name                         | IMPORT CLEARANCE LETTER FOR    |
| CBRA Name                  | DEPARTMENT OF ENVIRONMENT |         | Administrative Customs<br>Station   | * B10 - WISMA KASTAM, PELABUH/ |
| Permit Code                | CL/NSW/CHEM/I             |         | CBRA Ref. No.                       | CL/NSW/CHEM/I                  |
| Transaction Type           | IMPORT ~                  | •       | Category                            | MULTIPLE 🗸                     |
| Purpose of Import / Export | SELECT THE VALUE          | ,       | Other Purpose of Import /<br>Export |                                |
| Permit Description         | IMPORT CLEARANCE LETTER   | ÷<br>// | BRN                                 | 43594T                         |
| Branch                     | * EHS SECTION V           | •       | Company Name                        | SINAH IMPORT & EXPORT SDN. B   |
| Common Name                | Search                    |         | Scientific Name                     | Search                         |
| Main Business              |                           | 1       | Other Business                      |                                |
|                            |                           | Print   | Back                                |                                |

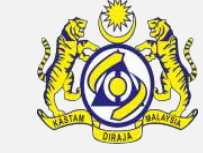

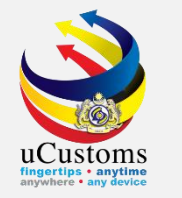

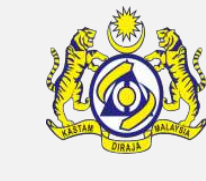

Login as **Trader.** 

Go to inbox of Approved Permit Applications.

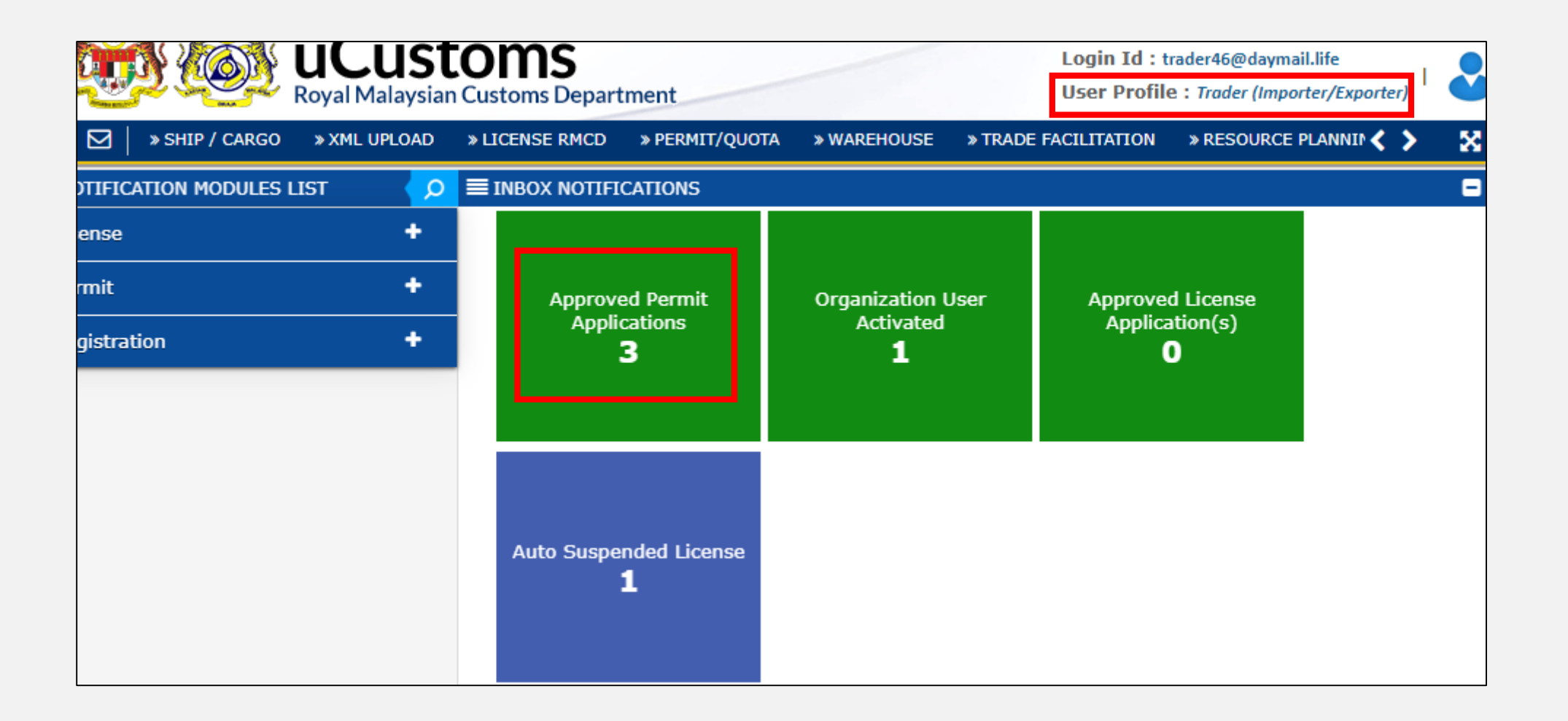

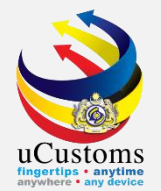

# Click at respective **reference** to proceed.

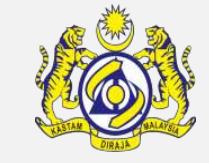

| From                                                                          | Subject                                                                             | Received Date          |  | Reference                                |  |  |
|-------------------------------------------------------------------------------|-------------------------------------------------------------------------------------|------------------------|--|------------------------------------------|--|--|
| DEPARTMENT OF ENVIRONMENT - Bahagian<br>Bahan Berbahaya, Jabatan Alam Sekitar | Permit Application Amendment<br>PAP-TMP-DOEMY-07-2020-<br>000016 has been Approved. | 08-07-2020<br>14:41:34 |  | PAP-TMP-<br>DOEMY-<br>07-2020-<br>000016 |  |  |

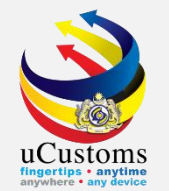

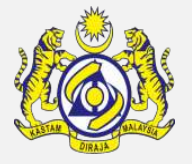

| Royal                      | USTOMS<br>Malaysian Customs Departm          | nent        |                                 | Login Id :<br>User Profi | trader46@daymail.life<br>ile:Trader (Importer/E | xporter) |
|----------------------------|----------------------------------------------|-------------|---------------------------------|--------------------------|-------------------------------------------------|----------|
| 🖂 🛛 » SHIP / CARGO 🛛 » XMI | UPLOAD » LICENSE RMCD                        | » PERMIT/Q  | JOTA » WAREHOUSE                | » TRADE FACILITATION     | » RESOURCE PLANN                                | NID < 📏  |
| E PERMIT APPLICATION       |                                              |             |                                 |                          | STATUS : AMENDED                                |          |
| Temporary Permit No.       | PAP-TMP-DOEMY-07-2020                        | -000016     | Tracking No.                    | 2007000000               | 67                                              |          |
| Permit No.                 | CHEM/I/072020/000008                         |             | Permit Name                     | IMPORT CLEA              | RANCE LETTER FOR                                |          |
| CBRA Name                  | DEPARTMENT OF ENVIRONME                      | ENT         | Administrative Custo<br>Station | ms<br>* B10 - WISMA      | KASTAM, PELABUH/                                |          |
| Permit Code                | CL/NSW/CHEM/I                                |             | CBRA Ref. No.                   | CL/NSW/CHE               | M/I                                             |          |
| Transaction Type           | IMPORT                                       | ~           | Category                        | MULTIPLE                 | ~                                               |          |
| Purpose of Import / Export | SELECT THE VALUE                             | ~           | Other Purpose of Im<br>Export   | port /                   |                                                 |          |
| Permit Description         | IMPORT CLEARANCE LETTER<br>FOR NON-SCHEDULED | *<br>//     | BRN                             | 43594T                   |                                                 |          |
| Branch                     | * EHS SECTION                                | ~           | Company Name                    | SINAH IMPOR              | AT & EXPORT SDN. B                              |          |
| Common Name                | Search                                       |             | Scientific Name                 | Search                   |                                                 |          |
| Main Business              |                                              | 1           | Other Business                  |                          | 1.                                              |          |
|                            | Print Prin                                   | t Slip Requ | est for Cancellation Bac        | k                        |                                                 |          |

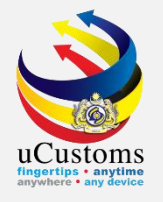

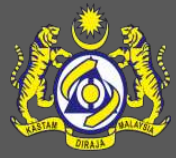

# **THANK YOU**